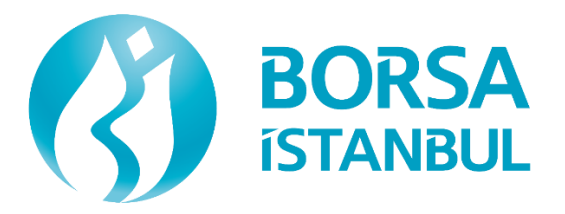

# BISTECH Kıymetli Madenler İşlem Terminali (KİT) Kullanıcı Kılavuzu

Kıymetli Madenler ve Kıymetli Taşlar Piyasası

#### DOKÜMAN ÜZERİNDE GERÇEKLEŞTİRİLEN DEĞİŞİKLİKLER

| SÜRÜM | ТАВІН        | DEĞİŞİKLİK |
|-------|--------------|------------|
| 1.0   | Haziran 2018 | İlk yazım  |
|       |              |            |

Bu kitapçık kullanıcıları bilgilendirmek amacıyla Borsa İstanbul Kıymetli Madenler ve Kıymetli Taşlar Piyasası tarafından hazırlanmıştır. İşbu kitapçık sadece aydınlatma amaçlıdır. Borsa İstanbul için hukuken herhangi bir yükümlülük doğurmamaktadır. Bu kitapçıktaki bilgilere dayanarak alınacak, yatırım ya da benzeri kararların sonuçlarından Borsa İstanbul sorumlu tutulamaz. Bu kitapçık herhangi bir işleme girişilmesi için bir teklif, teklif daveti, tavsiye veya benzer nitelikte değildir. Bu kitapçıkta yer alan bilgiler, güvenilir olduğuna inanılan materyal esas alınarak hazırlanmıştır. Bununla birlikte Borsa İstanbul, bunların doğru, güncel, eksiksiz veya hatasız olduğuna dair bir beyanda bulunmamaktadır. Bu kitapçığın tüm hakları Borsa İstanbul'a ait olup, bu yayın yazılı izin olmaksızın kısmen veya tamamen çoğaltılamaz.

# İçindekiler

| 1. (  | ĢİRİŞ                         | . 7 |
|-------|-------------------------------|-----|
| 1.1.  | Kullanici Kilavuzu Hakkinda   | . 7 |
| 1.2.  | Ön Koşullar                   | . 7 |
| 2. F  | KİT İLE ÇALIŞMA               | . 8 |
| 2.1.  | Uygulama Hakkinda             | . 8 |
| 2.2.  | Uygulamaya Giriş              | . 9 |
| 2.3.  | Çalışma Alanı Oluşturma       | 10  |
| 2.4.  | Ayarlar Sekmesi               | 10  |
| 2.4.1 | . Dil                         | 11  |
| 2.4.2 | . Çalışma Alanı               | 11  |
| 2.4.3 | ONAYLAR                       | 12  |
| 2.4.4 | . Şifre Değiştir              | 14  |
| 2.4.5 | . Тема                        | 14  |
| 2.4.6 | SEÇENEKLER                    | 15  |
| 2.4.7 | . VARSAYILAN                  | 18  |
| 2.4.8 | . Kullanici                   | 19  |
| 2.5.  | Sütunların Düzenlenmesi       | 20  |
| 2.6.  | FILTRELEME                    | 20  |
| 2.7.  | ZORUNLU GİRİŞ ALANLARI        | 21  |
| 2.8.  | Otomatik Tamamlama Fonksiyonu | 21  |
| 2.9.  | Dışa Aktar Simgesi            | 22  |
| 2.10. | Sütun Ayarları Simgesi        | 22  |
| 2.11. | Menü Simgesi                  | 22  |
| 2.12. | Zincir Simgesi                | 22  |
| 2.13. | Kontrolleri Kullanma          | 22  |

| 3. E        | MİR   | LER                             | 24 |
|-------------|-------|---------------------------------|----|
| 3.1.        | Emir  | r Girişi                        | 24 |
| 3.2.        | Anli  | ik (Tailor-Made) Ürün Oluşturma | 25 |
| 3.3.        | Hizli | I EMİR Girişi                   | 26 |
| 3.4.        | Emir  | r Defteri                       | 27 |
| 3.4         | 4.1.  | Emir Güncelleme                 | 7  |
| 3.4         | 4.2.  | Emir İptali                     | )  |
| 4. İs       | ŞLEN  | M RAPORLARI                     | 30 |
| 4.1.        | İşlen | m Raporu Girişi                 |    |
| 4.2.        | Hizli | i İşlem Raporu Girişi           | 31 |
| 4.3.        | İşlen | m Raporu Ekrani                 |    |
| <b>5.</b> G | GEÇN  | ліş                             | 33 |
| 5.1.        | Emir  | r Geçmişi                       |    |
| 5.2.        | İşlen | м Geçmişi                       |    |
| 6. S        | EAN   | S                               | 35 |
| 6.1.        | Sean  | NS EKRANI                       | 35 |
| 6.2.        | Emir  | r Derinliği                     | 35 |
| 6.3.        | Sean  | ns İşlem Listesi                |    |
| 6.4.        | Dυγι  | ′URULAR                         |    |
| 7. B        | silgi | İ                               |    |
| 7.1.        | Enst  | TRÜMANLAR                       |    |
| 7.2.        | Fiyat | T ARALIKLARI                    |    |
| 7.3.        | PTRI  | M TEMINATLARI                   |    |
| 7.4.        | Kur   | Bilgileri                       | 40 |

# Şekiller Listesi

| Şekil 1- KİT Menüleri ve Ekranları                                    |    |
|-----------------------------------------------------------------------|----|
| Şekil 2- Giriş Ekranı                                                 | 9  |
| Şekil 3- Ayarlar Görüntüsü Ekranı Dil Sekmesi                         | 11 |
| Şekil 4- Ayarlar Ekranı Çalışma Alanı Sekmesi                         | 12 |
| Şekil 5- Onay Mesajı: Bekleyen Kullanıcı                              | 13 |
| Şekil 6- Ayarlar Ekranı Onaylar Sekmesi                               | 13 |
| Şekil 7- Ayarlar Ekranı Şifre Değiştir Sekmesi                        | 14 |
| Şekil 8- Ayarlar Ekranı Tema Sekmesi                                  | 15 |
| Şekil 9- Ayarlar Ekranı Seçenekler Sekmesi                            | 16 |
| Şekil 10- Ayarlar Ekranı Varsayılan Sekmesi                           | 19 |
| Şekil 11- Ayarlar Ekranı Kullanıcı Sekmesi                            | 20 |
| Şekil 12- Filtreleme                                                  | 20 |
| Şekil 13- Serbest Filtreleme                                          | 21 |
| Şekil 14- Emir Giriş Ekranı                                           | 24 |
| Şekil 15- Hızlı Emir Girişi Ekranı                                    | 27 |
| Şekil 16- Emir Defteri                                                | 27 |
| Şekil 17- Emir Güncelleme                                             |    |
| Şekil 18- Emir İptali                                                 | 29 |
| Şekil 19- İşlem Raporu Girişi                                         |    |
| Şekil 20- Hızlı İşlem Raporu Girişi                                   |    |
| Şekil 21- İşlem Raporu Ekranı                                         |    |
| Şekil 22- Emir Geçmişi                                                |    |
| Şekil 23- İşlem Geçmişi                                               |    |
| Şekil 24- Seans Ekranı                                                | 35 |
| Şekil 25- Emir Derinliği Ekranı                                       | 35 |
| Şekil 26- Emir Derinliği Ekranı Üzerinden Emir İptali & Güncellenmesi |    |
| Şekil 27- Seans İşlem Listesi                                         |    |
| Şekil 28- Duyurular                                                   |    |
| Şekil 29- Enstrümanlar Penceresi                                      |    |
| Şekil 30- Fiyat Aralıkları                                            |    |

| Şekil 31- PTRM Teminatları | 39 |
|----------------------------|----|
| Şekil 32- Kur Bilgileri    | 40 |

#### 1. Giriş

Bu bölüm Kıymetli Madenler İşlem Terminali (KİT)'e giriş yapmadan önce kullanabileceğiniz olan bilgileri içermektedir.

#### 1.1. Kullanıcı Kılavuzu Hakkında

Bu kitapçık Kıymetli Madenler Piyasası (KMP) için kaleme alınmıştır.

İşlem gören kıymetli madenlerle (enstrümanlarla/serilerle) ilgili fiyat bilgisi kıymetli madenin saf değerine dayanır. İşlem fiyatı, kıymetli maden ağırlığı ve ayarı kıymetli madenin değerini belirlemektedir.

Ekranda gösterilen istatistikler KMP'ye özgün işlem seansına dayanmaktadır. Mevcut durumda, bir işlem seansı iş günlerinde saat 16:10'dan bir sonraki iş günü saat 16:00'a kadar sürmektedir.

Bu KMP'de emirlerin iletilmesi, işlemlerin gerçekleştirilmesi ve bunlara ilişkin bazı raporların alınması ile birlikte özel çalışma alanı oluşturma, ekran düzenlemeleri yapma, şifre değiştirme gibi ayarların ve kişiselleştirmelerin de gösterildiği bir yardımcı kaynaktır. Dolayısıyla, bu çalışma, işlem arayüzü olarak kullanıcının günlük iş akışları ve görevlerini yerine getirmekte erişebileceği fonksiyonlar ile sınırlı değildir.

KİT çok yönlü bir uygulama olup, ekranda görünen menü ve menü görüntüleri KİT'e giriş yapabilmek için seçtiğiniz kullanıcı türüne göre değişmektedir. Bundan dolayı bu kitapçıkta belirtilen ekran görüntüleri sadece örnek görüntüler olarak kabul edilmeli, farklı düzenlenme seçeneklerine göre tasarımların değişebileceği gözönünde bulundurulmalıdır.

Bu kitapçığı incelerken uygulamayı da açmanız faydalı olacaktır.

#### 1.2. Ön Koşullar

KİT'e giriş yapmadan önce aşağıdakileri kontrol ediniz:

- Sistem yöneticinizden uygulamanın internet adresini almak
- Uygulamaya giriş yapabilen geçerli bir kullanıcıya sahip olmak
- İşlem platformunuzu destekleyen bir internet tarayıcısı:
  - Internet Explorer v11 veya daha günceli
  - Chrome v39 veya daha günceli

#### 2. KİT ile Çalışma

Bu bölüm KİT'in işletimi ile ilgili yararlı bilgiler vermektedir. Örneğin, çalışma alanınızı size göre nasıl özelleştirebileceğiniz, pencereleri nasıl ilişkilendirebileceğiniz ve filtreleri nasıl oluşturacabileceğiniz gibi konular açıklamaktadır.

#### 2.1. Uygulama Hakkında

KİT, KMP için özelleştirilmiş bir uygulamadır ve aşağıdakileri yapmanıza olanak sağlamaktadır:

- Çalışma alanlarını ve kullanıcıları yönetme ve ayarlama
- Emir girişi esnasında işlem hacmi (yükümlülüğün parasal değri) hesaplama
- Emir girişi, emir güncelleme, emir iptali
- Açık emirleri topluca görme, üye emir ve işlemlerinin geçmişini ve durumunu görme
- Borsa içi veya dışı işlem raporu girme, bunları güncelleme veya gelen işlem raporunu karşılama
- İşlem yapılabilecek ürünlerin listesini görme
- Piyasada gerçekleşen tüm işlemleri görebilme
- Piyasadaki açık emirleri görme ve karşı emir verebilme
- Metal ve fiyat birimi bazında T+0 ürünler için üst ve alt fiyat limitlerini görebilme
- İletilen emirlere göre işlem öncesi teminat ve risk durumunı izleme

Piyasaya gönderilen duyuruları görebilme

KİT'in ana ekranı aşağıdaki şekilde görüldüğü gibidir.

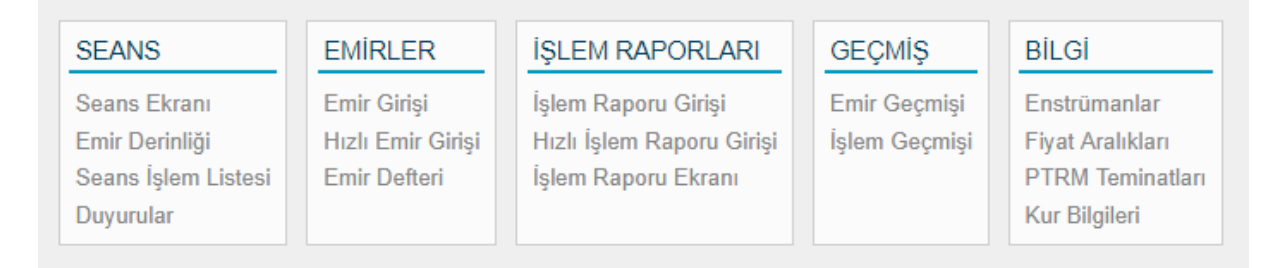

#### Şekil 1- KİT Menüleri ve Ekranları

Söz konusu ekranda yaptığınız eylemlere göre isimleri değişen simgeler ve tercihlerinize göre rahatlıkla kişiselleştirilebilecek menü görüntüsü ile KİT hayli esnek bir uygulamadır. Genel olarak, KİT kullanıcı dostu bir uygulama olup, bu uygulamada kullanıcı aşağıdakileri yapabilmektedir:

• Her menüdeki doldurulması zorunlu alanların hangisi olduğunu kolayca görebilir. Bu zorunlu alanlar yıldız ile belirtilmiştir.

- Bütün menülerde bulunan onaylama işlemleri sayesinde kolaylıkla kullanıcı hatalarından kaçınılabilir. İstenirse bu onay işlemlerini yapmamak için kullanıcı hangi işlemler için ilave onay mesajı isteyip istemediğini kendisi ayarlayabilmektedir.
- Ekranlarınızı aşağıdaki yöntemlerle kişiselleştirebilmek de mümkündür;
  - Herhangi bir ekrandaki bütün sütunlar üzerindeki verileri filtreleyerek her pencere için kişisel ayarlarınızı, çalışma alanınızı ve kullanıcınızı kaydedebilirsiniz,
  - Herhangi bir kullanıcı için yaptığınız uyarlamalar kaydedilir ve bu kullanıcı ile tekrar giriş yaptığınızda en son kaydetmiş olduğunuz şekilde gelecektir.

#### 2.2. Uygulamaya Giriş

Uygulamayı destekleyen bir internet tarayıcısı (Desteklenen tarayıcılar için bkz. **1.2. Ön Koşullar**) kullanarak size system yöneticiniz tarafından sağlanan internet adresine gidiniz ve kullanıcı adı ve şifrenizi giriniz.

Not:

10 kere şifre yanlış girilince hesabınız kilitlenmektedir.

| Kıymetli Madenler Piyasası İşlem |
|----------------------------------|
| Terminali (KİT) Precious Metals  |
| Genium INET Workstation (GIW)    |

| Kullanıcı Adı - Usern | ame |
|-----------------------|-----|
|                       |     |
| Şifre - Password      |     |
|                       |     |
| Giriş Yap - Logon     |     |

Şekil 2- Giriş Ekranı

#### 2.3. Çalışma Alanı Oluşturma

KİT bir veya birden fazla menü içeren bir takım menü kategorilerinden oluşmaktadır. Her menü öğesi kişisel bir pencere açmaktadır. Bazı pencereler alt görüntüleri olan tabloları içermektedir. Bu alt görüntüler detaylı olup tablolardaki bir satırı kapsamlı şekilde göstermektedir. Bu alt görüntüler size ayrıca aksiyon alma imkanı verir. Bu özelleştirilmiş pencere, ayar ve ekranların tümüne çalışma alanı denilmektedir. Bazı özelleştirmeler kullanıcı bazında yapılabilmekteyken bazıları çalışma alanına kaydedilip daha sonra ulaşılabilmektedir.

Bir çalışma alanını özelleştirmek için aşağıdaki adımları yapmanız beklenmektedir:

- 1. Uygulamadaki menü kategorilerinden tercih ettiğiniz bir pencereyi açınız.
- 2. İmleci pencerenin en uç köşesine hareket ettiriniz (bunu yaptığınızda gri çerçeve iki kat büyüyecektir ve aynı zamanda bu noktada boyutunu isteğinize göre değiştirebilirsiniz) ve istediğiniz şekilde pencerenin kenarlarını düzenleyerek pencereyi yeniden boyutlandırabilirsiniz.
- <u>3.</u> Ekrandaki boş alanda başka bir görüntü açıp bu pencereyi de istediğiniz şekilde yeniden boyutlandırabilirsiniz.
- <u>4.</u> Arzu ettiğiniz şekilde bir çalışma alanı oluşturana kadar 3. basamağı tekrarlayabilirsiniz.

#### Sonuç

Eğer çalışma alanınızdan bir menüyü kaldırırsanız, bu menüye en yakın görüntü, oluşan boşluğu doldurmak için yeniden otomatik olarak boyutlandırılacaktır. Yani o görüntünün kapladığı alanı ona en yakın görüntü kendi alanını otomatik olarak büyüterek o alanı da kapsayacaktır.

#### Not:

Bütün çalışma alanınızı tercihlerinize göre yeniden boyutlandırabilirsiniz.

Çalışma alanını kaydedebilmek için Çalışma Alanlarını Kaydetme altbaşlığına bakınız.

#### 2.4. Ayarlar Sekmesi

Ayarlar sekmesi uygulamanın başlık çubuğunun altında sağ tarafta bulunmaktadır.

Sekiz tane sekmeden oluşan Ayarlar görüntüsünü açmak için bu simgeye tıklayın:

- Dil
- Çalışma Alanı
- Onaylar
- Şifre Değiştir
- Tema
- Seçenekler

- Varsayılan
- Kullanıcı

Her sekmenin fonksiyonları ve kapsamı hakkında daha fazla bilgi için aşağıdaki alt başlıklara bakınız.

#### 2.4.1. Dil

Tarayıcı dilini ayarlamak için aşağıdakiler yapılmalıdır:

- 1. Ayarlar simgesine tıklayarak Ayarlar görüntüsünü açın ve Dil sekmesine tıklayın.
- 2. Türkçe ve İngilizce dillerinden birini seçiniz.

| Ayarlar      | DIL        | ÇALIŞMA ALANI         | ONAYLAR | ŞIFRE DEĞIŞTIR | TEMA | SEÇENEKLER | VARSAYILAN | KULLANICI | × |
|--------------|------------|-----------------------|---------|----------------|------|------------|------------|-----------|---|
| İnternet Tar | ayıcısı Bi | çemi Turkish (Turkey) |         |                |      |            |            |           |   |
| Kullanıcı Bi | çemi       | Turkish               |         |                |      |            |            |           |   |
|              |            | ▲                     |         |                |      |            |            |           |   |
|              |            | Turkish (Turkey)      |         |                |      |            |            |           |   |
|              |            |                       | _       |                |      |            |            |           |   |
|              |            |                       |         |                |      |            |            |           |   |

Şekil 3- Ayarlar Görüntüsü Ekranı Dil Sekmesi

#### Sonuç

KİT içinde tüm açık pencereleri kapatıp tekrar açtığınızda artık KİT'te kullanılan dil seçilen dile göre belirlenecektir. Dil seçimi aynı zamanda ondalık ayıraç ile basamak ayıracını da değiştirmektedir.

#### 2.4.2. Çalışma Alanı

Menüleri seçerek oluşturduğunuz çalışma alanını kaydetmek üzere Ayarlar simgesine tıklayarak **Ayarlar** ekranını açın ve **Çalışma Alanı** sekmesine tıklayın.

| Aya    | rlar                          |            |                |      |            |            |           | ~ |
|--------|-------------------------------|------------|----------------|------|------------|------------|-----------|---|
| DIL    | ÇALIŞMA ALANI                 | ONAYLAR    | ŞIFRE DEĞIŞTIR | TEMA | SEÇENEKLER | VARSAYILAN | KULLANICI | Â |
| Aç     | Paylaş Sil 🏟                  |            |                |      |            |            |           |   |
| іsім   | OLUŞTURAN ORTAK KULL          | ANIMA AÇIK |                |      |            |            |           |   |
|        |                               |            |                |      |            |            |           |   |
|        |                               |            |                |      |            |            |           |   |
|        |                               |            |                |      |            |            |           |   |
|        |                               |            |                |      |            |            |           |   |
|        |                               |            |                |      |            |            |           |   |
|        |                               |            |                |      |            |            |           |   |
| Çalışı | ma Alanını Bu İsimle Kaydet ' | ŧ          |                |      |            |            |           |   |
| Kay    | vdet                          |            |                |      |            |            |           |   |

Şekil 4- Ayarlar Ekranı Çalışma Alanı Sekmesi

Bu sekme altında bulunan Çalışma Alanını Bu İsimle Kaydet alanına seçtiğiniz ismi giriniz ve Kaydet i tıklayınız.

**Paylaş** simgesi sizlere aynı katılımcı ve kullanıcı grubuna ait diğer kullanıcıların da kullanabileceği şekilde ortak kullanıma açık bir çalışma alanı yapmanıza imkan vermektedir.

Görüntülemek üzere, çalışma alanları arasında geçiş yapmak için bir çalışma alanı tercihinizi seçin ve Aç'a tıklayın.

Not:

Daha sonra tekrar rahatlıkla ulaşabilmeniz için KİT'i ilk kez kullanmaya başladığınızda herhangi bir değişiklik yapmadan önce ilk çalışma alanını "Varsayılan" olarak kaydetmeniz tavsiye edilir. Daha sonra kendinizin belirleyeceği isimlerle tercihinize göre çalışma alanları oluşturmanız ve kaydetmeniz önerilir.

#### 2.4.3. Onaylar

Bütün onaylar etkinleştirilmiş şekilde varsayılan ayarlar olarak gelmektedir. Eğer onaylar kutucuğu işaretliyse KİT'te gerçekleştirdiğiniz bütün eylemlerden sonra aşağıdaki gibi bir onay mesajı alınacaktır.

Örnek onaylama mesajı aşağıdaki gibidir.

| Kaydetmeyi Onayla |                                          |  |
|-------------------|------------------------------------------|--|
|                   | Tamam İptal                              |  |
|                   | Şekil 5- Onay Mesajı: Bekleyen Kullanıcı |  |

Eğer bu ayarları herhangi bir sebepten dolayı değiştirmek isterseniz aşağıdakileri yapınız:

1. Ayarlar simgesine tıklayarak Ayarlar görüntüsünü açın ve Onaylar sekmesine tıklayın.

| Ayarla                                          | yarlar                    |                  |                |      |            |            |           |   |
|-------------------------------------------------|---------------------------|------------------|----------------|------|------------|------------|-----------|---|
| DIL                                             | ÇALIŞMA ALANI             | ONAYLAR          | ŞIFRE DEĞIŞTIR | TEMA | SEÇENEKLER | VARSAYILAN | KULLANICI | × |
| 🔺 Çalış                                         | ma Alanı                  |                  |                |      |            |            |           |   |
| Çalışma                                         | Alanı Aç                  |                  | $\checkmark$   |      |            |            |           |   |
| Çalışma                                         | Alanını Uygula            |                  | $\checkmark$   |      |            |            |           |   |
| Çalışma                                         | Alanını Sil               |                  | $\checkmark$   |      |            |            |           |   |
| Çalışma                                         | Alanını Kaydet            |                  | $\checkmark$   |      |            |            |           |   |
| ≜ Emir                                          | ler                       |                  |                |      |            |            |           |   |
| Emir Giri                                       | și                        |                  | $\checkmark$   |      |            |            |           |   |
| Hızlı Emi                                       | r Girişi                  |                  | $\checkmark$   |      |            |            |           |   |
| Emir İpta                                       |                           |                  | $\checkmark$   |      |            |            |           |   |
| Emri Gür                                        | celle                     |                  | $\checkmark$   |      |            |            |           |   |
| Emri Kar                                        | şila                      |                  | $\checkmark$   |      |            |            |           |   |
| 🔺 İşlen                                         | n Raporu                  |                  |                |      |            |            |           |   |
| Borsa İçi                                       | İşlem Raporu Gir          |                  | $\checkmark$   |      |            |            |           |   |
| Borsa Di                                        | şı İşlem Raporu Gir       |                  | $\checkmark$   |      |            |            |           |   |
| Onay Bekleyen İşlem Raporunu İptal Et           |                           | $\checkmark$     |                |      |            |            |           |   |
| Bekleyen Borsa İçi İşlem Raporunu Onayla        |                           | $\checkmark$     |                |      |            |            |           |   |
| Bekleyen Borsa Dışı İşlem Raporunu Onayla       |                           |                  | $\checkmark$   |      |            |            |           |   |
| Onay Bekleyen Borsa İçi İşlem Raporunu Güncelle |                           |                  | $\checkmark$   |      |            |            |           |   |
| Onay Be                                         | kleyen Borsa Dışı İşlem R | aporunu Güncelle |                |      |            |            |           |   |
|                                                 |                           |                  |                |      |            |            |           |   |

Şekil 6- Ayarlar Ekranı Onaylar Sekmesi

Bu görüntü her bir bölüm için başlığın **solundaki** oka tıklayarak genişleyebilen bölümler listesini göstermektedir. Sonrasında muhtemel onay mesajları listesi görünür ve bu liste sizlere ilgili onay kutucuklarını tamamen sizin istediğiniz şekilde seçmenize ya da silmenize imkan verir.

2. Seçtiğiniz kutucuklardan herhangi birini silebilirsiniz; bununla birlikte onay mesajları almak istediğiniz eylemlerin onay kutucuklarına dokunmayınız.

#### 2.4.4. Şifre Değiştir

Şifrenizi değiştirmek için aşağıdakileri yapınız:

1. **Ayarlar** simgesine tıklayarak **Ayarlar** görüntüsünü açın ve **Şifre Değiştir** sekmesine tıklayın.

| Ayarlar     |                  |         |                |      |            |            |           |   |
|-------------|------------------|---------|----------------|------|------------|------------|-----------|---|
| DIL         | ÇALIŞMA ALANI    | ONAYLAR | ŞIFRE DEĞIŞTIR | TEMA | SEÇENEKLER | VARSAYILAN | KULLANICI | ^ |
| Eski Şifre  | *                |         |                |      |            |            |           |   |
| Yeni Şifre  | *                |         |                |      |            |            |           |   |
| Yeni Şifrey | vi Onaylayınız * |         |                |      |            |            |           |   |
| Değişti     |                  |         |                |      |            |            |           |   |
| Degişti     |                  |         |                |      |            |            |           |   |
|             |                  |         |                |      |            |            |           |   |

Şekil 7- Ayarlar Ekranı Şifre Değiştir Sekmesi

- 2. Yeni şifrenizi hem Yeni Şifre hem de Yeni Şifreyi Onaylayınız alanlarına yazınız.
- 3. Değiştir'e tıklayınız.
- 4. Eğer bu ayarları gerçekleştirdiyseniz görüntünün altında görünecek onay mesajındaki **Tamam**'a tıklayınız.

#### Sonuç

Yeni şifre hemen aktif olacaktır.

#### Not:

Sistem şifrenizin sizler tarafından 6 ayda bir değiştirilmesini isteyecektir.

#### 2.4.5. Tema

Ayarlar simgesine tıklayarak Ayarlar görüntüsünü açın ve Tema sekmesine tıklayın.

**Ayarlar** görüntüsündeki **Tema** sekmesi altında uygulamadaki görüntüler için iki farklı tema (Açık veya Koyu) arasından iki istediğinizi seçebilirsiniz. Bu iki tema arasındaki geçiş, görüntülerin arka planına yansıyacaktır.

| Ayar | lar           |         |                |      |            |            |           |   |
|------|---------------|---------|----------------|------|------------|------------|-----------|---|
| DIL  | ÇALIŞMA ALANI | ONAYLAR | ŞIFRE DEĞIŞTIR | TEMA | SEÇENEKLER | VARSAYILAN | KULLANICI | ~ |
| Tema | Açık          |         |                |      |            |            |           |   |
|      | Açık          |         |                |      |            |            |           |   |
|      | Коуи          |         |                |      |            |            |           |   |
|      |               |         |                |      |            |            |           |   |
|      |               |         |                |      |            |            |           |   |
|      |               |         |                |      |            |            |           |   |
|      |               |         |                |      |            |            |           |   |
|      |               |         |                |      |            |            |           |   |
|      |               |         |                |      |            |            |           |   |
|      |               |         |                |      |            |            |           |   |

Şekil 8- Ayarlar Ekranı Tema Sekmesi

#### 2.4.6. Seçenekler

Ayarlar simgesine tıklayarak Ayarlar görüntüsünü açın ve Seçenekler sekmesine tıklayın.

Tik işareti olan pazarlar (market segmentler) *Emir/İşlem Raporu* alanında gösterilmekte, seçili olmayanlar gösterilmemektedir.

Tik işareti pazarlar (market segmentler) Emir/İşlem Raporu girişi dışındaki Diğer Ekranlarda filtrelenmektedir.

| Ayarlar   |                              |                             |                           |            |           |
|-----------|------------------------------|-----------------------------|---------------------------|------------|-----------|
| DIL       | ÇALIŞMA ALANI ONA'           | YLAR ŞIFRE DEĞIŞTIR         | TEMA SEÇENEKLER           | VARSAYILAN | KULLANICI |
|           |                              |                             |                           |            |           |
| PAZAR     | A                            | EMİR/İŞLEM RAPORUNDA GÖSTER | DİĞER EKRANLARDA FİLTRELE |            |           |
| KMP ALTIN | - S. DISI ve CEVHER (EUR)    | $\checkmark$                | $\checkmark$              |            |           |
| KMP ALTIN | - S. DISI ve CEVHER (TRY)    | 1                           | √                         |            |           |
| KMP ALTIN | - S. DISI ve CEVHER (USD)    | √                           | $\checkmark$              |            |           |
| KMP ALTIN | - STANDART (EUR)             | 1                           | √                         |            |           |
| KMP ALTIN | - STANDART (TRY)             | 1                           | √                         |            |           |
| KMP ALTIN | - STANDART (USD)             | 1                           | √                         |            |           |
| KMP ALTIN | FIKSING                      | 1                           | √                         |            |           |
| KMP ALTIN | TEK FIYAT                    | 1                           | ✓                         |            |           |
| KMP GUML  | JS - S. DISI ve CEVHER (EUR) | √                           | $\checkmark$              |            |           |
| KMP GUMU  | JS - S. DISI ve CEVHER (TRY) | √                           | √                         |            |           |
| KMP GUMU  | JS - S. DISI ve CEVHER (USD) | $\checkmark$                | √                         |            |           |
| KMP GUMU  | JS - STANDART (EUR)          | $\checkmark$                | ✓                         |            |           |
| KMP GUMU  | JS - STANDART (TRY)          | $\checkmark$                | $\checkmark$              |            |           |
| KMP GUMU  | JS - STANDART (USD)          | $\checkmark$                | $\checkmark$              |            |           |
| KMP PALA  | DYUM - S. DISI (EUR)         | $\checkmark$                | $\checkmark$              |            |           |
| KMP PALA  | DYUM - S. DISI (TRY)         | $\checkmark$                | √                         |            |           |
| KMP PALA  | DYUM - S. DISI (USD)         | $\checkmark$                | $\checkmark$              |            |           |
| KMP PALA  | DYUM - STANDART (EUR)        | $\checkmark$                | $\checkmark$              |            |           |
| KMP PALA  | DYUM - STANDART (TRY)        | $\checkmark$                | $\checkmark$              |            |           |
| KMP PALA  | DYUM - STANDART (USD)        | $\checkmark$                | $\checkmark$              |            |           |
| KMP PLATI | N - S. DISI (EUR)            | $\checkmark$                | $\checkmark$              |            |           |
| KMP PLATI | N - S. DISI (TRY)            | $\checkmark$                | $\checkmark$              |            |           |
| KMP PLATI | N - S. DISI (USD)            | $\checkmark$                | $\checkmark$              |            |           |
| KMP PLATI | N - STANDART (EUR)           | $\checkmark$                | $\checkmark$              |            |           |
| KMP PLATI | N - STANDART (TRY)           | $\checkmark$                | $\checkmark$              |            |           |
| KMP PLATI | N - STANDART (USD)           | $\checkmark$                | $\checkmark$              |            |           |
|           |                              |                             |                           |            |           |

Şekil 9- Ayarlar Ekranı Seçenekler Sekmesi

Örnek: Emir/İşlem Raporu alanında gösterilecek pazarları seçmek ve etkisi:

| Ayarlar | DIL | ÇALIŞMA ALANI | ONAYLAR | ŞIFRE DEĞIŞTIR | TEMA | SEÇENEKLER |
|---------|-----|---------------|---------|----------------|------|------------|
|---------|-----|---------------|---------|----------------|------|------------|

| •                                   |                             |                           |  |
|-------------------------------------|-----------------------------|---------------------------|--|
| PAZAR                               | EMİR/İŞLEM RAPORUNDA GÖSTER | DİĞER EKRANLARDA FİLTRELE |  |
| KMP ALTIN - S. DISI ve CEVHER (EUR) |                             | $\checkmark$              |  |
| KMP ALTIN - S. DISI ve CEVHER (TRY) |                             | $\checkmark$              |  |
| KMP ALTIN - S. DISI ve CEVHER (USD) |                             | $\checkmark$              |  |
| KMP ALTIN - STANDART (EUR)          | $\checkmark$                | $\checkmark$              |  |
| KMP ALTIN - STANDART (TRY)          | $\checkmark$                | $\checkmark$              |  |
| KMP ALTIN - STANDART (USD)          | $\checkmark$                | $\checkmark$              |  |
| KMP ALTIN FIKSING                   |                             | $\checkmark$              |  |
| KMP ALTIN TEK FIYAT                 |                             | $\checkmark$              |  |
| KMP GUMUS - S. DISI ve CEVHER (EUR) |                             | $\checkmark$              |  |
| KMP GUMUS - S. DISI ve CEVHER (TRY) |                             | $\checkmark$              |  |
| KMP GUMUS - S. DISI ve CEVHER (USD) |                             | $\checkmark$              |  |
| KMP GUMUS - STANDART (EUR)          |                             | $\checkmark$              |  |
| KMP GUMUS - STANDART (TRY)          |                             | $\checkmark$              |  |
|                                     |                             |                           |  |

| Emir Girişi      |                            |
|------------------|----------------------------|
| Kıymetli Maden * | Altın                      |
| Pazar *          | KMP ALTIN - STANDART (USD) |
| Kasa *           |                            |
| Taraf *          | KMP ALTIN - STANDART (EUR) |
|                  | KMP ALTIN - STANDART (TRY) |
| Kulçe Tipi *     | KMP ALTIN - STANDART (USD) |
| LBMA İçi/Dışı *  |                            |
| Ağırlık Birimi * | KG                         |
| Ağırlık *        | 1                          |
| Ayar *           | 995                        |
| Takas Tarihi *   | 04.06.2018                 |

Örnek: Diğer ekranlarda (emir veya işlem raporu giriş ekranları dışındaki) pazarları seçmek ve etkisi:

| Ayarlar        | DIL ÇALIŞMA AL             | ANI          | ONAYLAR                                           | ŞIFRE DE | ĞIŞTIR      | TEMA                      | SEÇEN            | IEKLER    |  |
|----------------|----------------------------|--------------|---------------------------------------------------|----------|-------------|---------------------------|------------------|-----------|--|
|                |                            |              |                                                   |          |             |                           |                  |           |  |
| PAZAR          | A                          | EMIR         | EMİR/İŞLEM RAPORUNDA GÖSTER                       |          |             | DİĞER EKRANLARDA FİLTRELE |                  |           |  |
| KMP ALTIN -    | S. DISI ve CEVHER (EUR     | .) 🗸         |                                                   |          |             |                           |                  |           |  |
| KMP ALTIN -    | S. DISI ve CEVHER (TRY     | ) 🗸          |                                                   |          |             |                           |                  |           |  |
| KMP ALTIN -    | S. DISI ve CEVHER (USD     | ) 🗸          |                                                   |          |             |                           |                  |           |  |
| KMP ALTIN -    | STANDART (EUR)             | ~            |                                                   |          |             |                           |                  |           |  |
| KMP ALTIN -    | STANDART (TRY)             | 1            |                                                   |          |             |                           |                  |           |  |
| KMP ALTIN -    | STANDART (USD)             | 1            |                                                   |          | 1           |                           |                  |           |  |
| KMP ALTIN F    | IKSING                     |              |                                                   |          | J           |                           |                  |           |  |
|                | EK EIYAT                   | •            |                                                   |          |             |                           |                  |           |  |
|                |                            |              | ·                                                 |          |             | •                         |                  |           |  |
|                | - S. DISI VE CEVHER (EC    |              | V                                                 |          |             |                           |                  |           |  |
| KMP GUMUS      | - S. DISI ve CEVHER (TF    | (Y) 🗸        | ✓                                                 |          |             |                           |                  |           |  |
| KMP GUMUS      | - S. DISI ve CEVHER (US    | SD)          |                                                   |          |             | 1                         |                  |           |  |
|                |                            |              |                                                   |          |             |                           |                  |           |  |
| Seans Ekra     | ni Kıymetli Maden Altın k  | (ülçe Tipi 🔹 | Fiyat Birimi 🔹                                    | Pazar    | * T         | araf * Alış               |                  |           |  |
| KIYMETLİ MADEN | PAZAR                      | EN STRÜM/    | AN CONTRACTOR                                     | TARAF    |             |                           |                  | TARİH     |  |
| Altın          | KMP ALTIN - STANDART (USD) | AU_US_S      | 995.0_BIM_1K_0406                                 | Alış     | KMP         | ALTIN - STAND             | ART (USD)        | 2018      |  |
| Altın          | KMP ALTIN - STANDART (USD) | AU_US_S      | 995.0_MIM_1.0G_0506                               | Alış     | KMP         | ALTIN FIKSING             | }                | 2018      |  |
| Altın          | KMP ALTIN - STANDART (USD) | AU_US_S      | 995.0_MIM_1.0G_0606                               | Alış     | KMP         | ALTIN TEK FIY             | AI               | 2018      |  |
| Altın          | KMP ALTIN - STANDART (USD) | AU_US_S      | 995.0_MIM_1.0G_0706                               | Alış     | KMP         | GUMUS - S. DI             | ISI ve CEVHER (E | EUR) 2018 |  |
| Altın          | KMP ALTIN - STANDART (USD) | AU_US_S      | LUS_S_995.0_MIM_1.0G_0806 Alış KMP GUMUS - S. DIS |          |             | ISI ve CEVHER (L          | JSD)<br>2018     |           |  |
| Altın          | KMP ALTIN - STANDART (USD) | AU US S      | 999.90 LIM 366.2500 04                            | 06 Alış  | 1.310,00 US | D/ONS                     | 1 1 0            | 4.06.2018 |  |

#### 2.4.7. Varsayılan

Ayarlar simgesine tıklayarak Ayarlar görüntüsünü açın ve Varsayılan sekmesine tıklayın.

Kullanıcının tercih ettiği Varsayılan değerlerin ayarlanması mümkün olacaktır.

Genel alanında Normal Emir ve İşlem Raporu girişlerinde seçilen değer mümkünse otomatik olarak doldurulmuş olacak. Örneğin LBMA İçi / Dışı'da İç seçilirse emir giriş ekranında İç doldurulmuş olacak.

Metal alanında Emir ve İşlem Raporu girişlerinde seçilen metale göre hangi Pazar (market segment) varsayılan olarak doldurulsun demektir. Örneğin altın için KMP ALTIN - STANDART (USD) seçilirse Emir Girişi açıldığında altın seçilirse veya Genel Varsayılan'da seçilmişse market segment otomatik KMP ALTIN - STANDART (USD) olacak.

| Ayarlar         |            |         |            |           |                        |      |            |            |           | ~   |
|-----------------|------------|---------|------------|-----------|------------------------|------|------------|------------|-----------|-----|
| DIL Ç <i>i</i>  | ALIŞMA ALA | ANI     | ONAYLA     | R Ş       | IFRE DEĞI <b>Ş</b> TIR | TEMA | SEÇENEKLER | VARSAYILAN | KULLANICI | ×   |
| Genel           |            |         |            |           |                        |      |            |            |           |     |
| Kıvmetli Made   | Altin      |         |            |           |                        |      |            |            |           | - 1 |
| Kasa            |            |         | Б          |           |                        |      |            |            |           | - 1 |
| Taraf           | Altın      |         | Б          |           |                        |      |            |            |           | - 1 |
| Ididi           | Gümüş      |         | H          |           |                        |      |            |            |           | - 1 |
| Kuiçe Tipi      | Paladyu    | m       | В          |           |                        |      |            |            |           | - 1 |
| LBMA İçi/Dışı   | Platin     |         |            |           |                        |      |            |            |           | - 1 |
| Ağırlık Birimi  |            |         |            |           |                        |      |            |            |           | - 1 |
| Takas Tarihi    | T+0        |         |            |           |                        |      |            |            |           | - 1 |
| Emir Tipi       | Limit      |         |            |           |                        |      |            |            |           | - 1 |
| Hesap Tipi      | Portföy    |         |            |           |                        |      |            |            |           | - 1 |
| Hesap           | PM-P       |         |            |           |                        |      |            |            |           | - 1 |
| Miktar          | 1          |         |            |           |                        |      |            |            |           | - 1 |
| Geçerlilik Süre | si Günlük  |         |            |           |                        |      |            |            |           | - 1 |
| Marial          |            |         |            |           |                        |      |            |            |           | - 1 |
| Wietai          |            |         |            |           |                        |      |            |            |           | - 1 |
|                 |            |         |            |           |                        |      |            |            |           | - 1 |
| KIYMETLİ MAD    | EN PAZAR   |         |            |           |                        |      |            |            |           |     |
| Altın           | KMP AL     | TIN - S | TANDART (U | JSD)      |                        |      |            |            |           |     |
| Gümüş           | KMP GU     | JMUS -  | STANDART   | (USD)     |                        |      |            |            |           |     |
| Paladyum        | KMP PA     | LADYU   | M - STANDA | ART (USD) |                        |      |            |            |           |     |
| Platin          | KMP PL     | ATIN -  | STANDART ( | (USD)     |                        |      |            |            |           |     |
|                 |            |         |            |           |                        |      |            |            |           |     |
| KIYMETLİ MAD    | EN SAFLIK  |         |            |           |                        |      |            |            |           |     |
| Altın           | 995        |         |            |           |                        |      |            |            |           |     |
| Gümüş           | 99,9       |         |            |           |                        |      |            |            |           |     |
| Paladyum        | 99,95      |         |            |           |                        |      |            |            |           |     |
| Platin          | 99,95      |         |            |           |                        |      |            |            |           |     |
|                 |            |         |            |           |                        |      |            |            |           |     |
| Metal ve Külçe  | e Tipi     |         |            |           |                        |      |            |            |           | - 1 |
|                 |            |         |            |           |                        |      |            |            |           |     |
| KIYMETLİ MAD    | EN KÜLÇE   | Tipi    | AĞIRLIK    |           |                        |      |            |            |           |     |
| Altın           | Standar    | t Külçe | 1          |           |                        |      |            |            |           |     |
| Altın           | Mini Bar   | 7       | 1          |           |                        |      |            |            |           |     |
| Gümüş           | Standar    | t Külçe | 1          |           |                        |      |            |            |           | -   |
| -               |            | -       |            |           |                        |      |            |            |           | *   |

Şekil 10- Ayarlar Ekranı Varsayılan Sekmesi

#### 2.4.8. Kullanıcı

Ayarlar simgesine tıklayarak Ayarlar görüntüsünü açın ve Kullanıcı sekmesine tıklayın.

Bu sekmede işlem yapan üyenin kendisine ait Kullanıcı, Üye ve Kod bilgisi bulunmaktadır.

| Ayarlar   |               |         |                |      |                   |            |           |   |
|-----------|---------------|---------|----------------|------|-------------------|------------|-----------|---|
| DIL       | ÇALIŞMA ALANI | ONAYLAR | ŞIFRE DEĞIŞTIR | TEMA | <b>SEÇENEKLER</b> | VARSAYILAN | KULLANICI | × |
| Kullanıcı | BORSA_KMP7    |         |                |      |                   |            |           |   |
| Üye       | BI WBI        |         |                |      |                   |            |           |   |
| Kod       | GK463         |         |                |      |                   |            |           |   |
|           |               |         |                |      |                   |            |           |   |

Şekil 11- Ayarlar Ekranı Kullanıcı Sekmesi

#### 2.5. Sütunların Düzenlenmesi

Uygulamadaki bütün görüntülerin varsayılmış bir sütun ayarı vardır fakat bu sütun sıralamasını ve görünümünü siz istediğiniz şekilde düzenleyip ayarlayabilirsiniz. Bu sütunların görünümünü kendinize göre ayarlamak için aşağıdakileri yapınız:

- Sütunları sağa ya da sola hareket ettirmek için sadece hareket ettirmek istediğiniz sütunları sürükleyip ve bırakınız.
- Sütunların verileri sıralama düzenini küçükten büyüğe veya büyükten küçüğe doğru değiştirmek için sütun başlığına tıklamanız yeterlidir. Sütun başlığının sağında mevcut sıralama düzenini gösteren ufak bir ok belirecektir.

#### 2.6. Filtreleme

Genel filtreleme başlık çubuğunda görünmektedir. Eğer filtreleme zorunlu ise filtreler bu başlıkların hemen sağında belirtilmiştir. Bu filtrelemele özelliği sayesinde görüntülerdeki herhangi bir sütunu filtreleyebilirsiniz.

| Seans Ekranı Kıymetli Maden | Altın | Külçe Tipi | * | Fiyat Birimi | * | Pazar | * | Taraf * | Alış |  | ± ¢ | \$ Ø ≡ > | ĸ |
|-----------------------------|-------|------------|---|--------------|---|-------|---|---------|------|--|-----|----------|---|
|                             |       |            |   |              |   |       |   | 1       |      |  | 1   |          |   |

#### Şekil 12- Filtreleme

Genel filtreleme kutucuğuna yazmaya başladığınızda, bu kutucukta seçebileceğiniz bir öğeler listesi çıkacaktır buradan istediğiniz öğeyi (Altın, Gümüş, Paladyum, Platin) seçebilirsiniz.

Bu genel filtreleme alanında bir öğe seçtiğiniz takdirde bu alanın sol tarafına doğru bir alan oluşturulacaktır ve bu alana seçtiğiniz filtre yerleştirilmiş olacaktır. Kıymetli Maden, Külçe Tipi, Fiyat Birimi, Pazar ve Taraf (Taraf sadece Seans Ekranı'nda mevcuttur) sabit filtrelerdir. Filtreler kullanıcı bazında kaydedilir. Kullanıcı tarafından oluşturulmuş herhangi bir filtreyi kaldırmak için Geri Al / Backspace tuşuna basmanız yeterlidir ya da filtreleme alanının hemen yanında sağ üst köşede bulunan  $C_{1kls}(X)$  simgesine tıklamanız gerekmektedir.

Aşağıdaki **Serbest Filtreleme** ile de varsayılan olarak gelen mevcut filtrelere istediğiniz filtreleri (Emir Tipi, LBMA İçi/Dışı gibi) ekleyebilme olanağı sunmaktadır;

| Seans Ekrar    | ni Kıymetli Maden | Külçe Tipi Fiyat | Birimi (* | Pazar 🕻 | Taraf '      |        | Emir Ti | pi 💽 💙       | 🕻 LBMA İçi | Dışı       | )x [   |         |               |  |
|----------------|-------------------|------------------|-----------|---------|--------------|--------|---------|--------------|------------|------------|--------|---------|---------------|--|
| KIYMETLİ MADEN | PAZAR             | ENSTRÜMAN        | TARAF     | FİYAT   | FİYAT BİRİMİ | MİKTAR | EMİRLER | TAKAS TARİHİ | EMİR TİPİ  | KÜLÇE TİPİ | SAFLIK | AĞIRLIK | lbma içi/dışı |  |

Şekil 13- Serbest Filtreleme

#### 2.7. Zorunlu Giriş Alanları

Görüntülerdeki gerçekleşen eylemleri (bunlar söz konusu alanın hemen sağında yıldız

(Ör: Pazar\* " \* " ile belirtilmektedir) uygulayabilmeniz için açılan liste kutucukları ve veri giriş alanlarını kapsayan görüntülerdeki bütün alanlar doldurulmalıdır.

| Hızlı Emir Girişi          | $\mathscr{O}\equiv \times$ |
|----------------------------|----------------------------|
| Pazar *                    |                            |
| Enstrüman <mark>*</mark>   |                            |
| Taraf <mark>*</mark>       | )                          |
| Hesap Tipi * Portföy       |                            |
| Hesap *                    |                            |
| Fiyat Birimi *             |                            |
| Fiyat*                     |                            |
| Miktar* 1                  |                            |
| Emir Tipi *                |                            |
| Geçerlilik Süresi * Günlük |                            |
| Bilgi                      |                            |
| Takas Miktarı              |                            |
| Giriş Temizle              |                            |

#### 2.8. Otomatik Tamamlama Fonksiyonu

Uygulamadaki veri giriş alanlarının pek çoğu size otomatik tamamlama özelliğinin avantajından yararlanmanıza olanak sağlamaktadır. Veri giriş alanına sadece basit bir karakter yazınız ve açılan listede değerler listesi gelecektir. Bu alana ne kadar çok karakter girerseniz seçeceğiniz alternatif listenizi o kadar kısaltırsınız.

Bir defada en fazla beş öğe görüntülenir.

Bazı otomatik tamamlama alanları özel olarak kodlanmıştır ve sundukları alternatifler diğer alanlarda gerçekleştirmiş olduğunuz girişlere bağlı olabilir.

#### 2.9. Dışa Aktar Simgesi

Dışa Aktar simgesi 📩 görüntünün sağ üst tarafında bulunmaktadır.

Görüntüde gösterilen tablo içeriğinden veriyi dışa aktarmak için (.csv dosyası formatında) bu simgeye tıklayın.

#### 2.10. Sütun Ayarları Simgesi

**Sütun Ayarları** simgesi <sup>©</sup> görüntünün sağ üst tarafında bulunmaktadır. Görüntüde gösterilmesini istediğiniz sütunları seçmek için bu simgeye tıklayınız. Sütunların yerini değiştirebilir veya sütunlardan ekranda görülmesini istediklerinizi seçebilirsiniz.

#### 2.11. Menü Simgesi

Menü simgesi ≡ görüntünün sağ üst tarafında bulunmaktadır.

Geçerli görüntüyü kapatmak ve bunun yerine mevcut bütün menü kategorilerini görüntülemek için bu simgeyi tıklayın.

#### 2.12. Zincir Simgesi

Zincir simgesi *ligili görüntülerin sağ üst tarafında bulunmaktadır.* 

Örneğin; Seans Ekranı ve Emir Derinliği aynı anda açık olunca ilk önce Seans Ekranı'nda sağ üste bulunan Zincir'e tıklanır akabinde Emir Derinliği'nde aynı Zincir'e tıklanır. Her iki görüntü de *yeşil* çerçeveli bir hal alır. Bu her iki görüntü arasında bağlantı kurulduğunu gösterir. Seans Ekranı'ndaki istenilen emirlerden birine tıklanıldığında otomatikten Emir Derinliği ekranınana aktarılır. Devamı için; Bkz. 6.2. Emir Derinliği maddesi.

#### 2.13. Kontrolleri Kullanma

Bu uygulamada veri giriş alanlarına veri eklemek, silmek ve değiştirmek için farklı kontrollerin kullanılması oldukça önemlidir.

#### Otomatik Tamamlama

Bu kontrole odaklanıldığında, veri giriş alanına yazdığınız karakter veya karakterlerden başlayarak mümkün olan tüm değerler açılan listede göstereilecektir. Bir defada en fazla beş karakter gösterilecektir. Daha fazla bilgi için bkz. **Otomatik Tamamlama**.

#### Onay Kutucuğu

Onay kutucukları seçilebilir veya silinebilir.

#### Tarih

Takvimi açmak için ya üzerine tıklayarak takvimde bir tarih belirleyin ve akabinde tercih ettiğiniz tarihi seçip tıklayın ya da alana bir tarih yazınız.

#### Aşağı Yukarı Ok

Bu kontrol sadece sayılar için kullanılacaktır. Alanın sağındaki aşağı ve yukarı yönlü okları kullanarak alanda belirtilen değeri bir sonraki (üst veya alt) değere arttırabilir veya azaltabilirsiniz.

#### Metin

Bu terim herhangi bir şekil veya formda istediğiniz şekilde metin girebileceğiniz boş bir metin alanını belirtmektedir.

Değiştirmek üzere olduğunuz görünüm hakkında kontrollerin çalışması için odaklanacak şekilde düzenlendiğinden emin olunuz.

Alana geçersiz br değer girerseniz, bu alanın arkaplan rengi yanlış bir değer girdiğinizi göstermek için kırmızı olarak değişecektir. Geçerli bir değer girdiğinizde, kırmızı renk kaybolacaktır.

Görüntülerde aşağı hareket etmek için **TAB** yukarı hareket etmek için **SHIFT+TAB** tuşuna basınız.

### 3. EMİRLER

Bu bölüm EMİRLER menüsündeki üç görüntüyü açıklayacaktır.

#### 3.1. Emir Girişi

Emir Girişi görüntüsü KMP'de emir girişleri için kullanılmaktadır.

| Emir Girişi         | $\equiv \times$            |
|---------------------|----------------------------|
| Kıymetli Maden *    | Altın                      |
| Pazar *             | KMP ALTIN - STANDART (TRY) |
| Kasa *              | Merkez                     |
| Taraf *             | Alış                       |
| Külçe Tipi *        | Standart Külçe             |
| LBMA İçi/Dışı *     | İç                         |
| Ağırlık Birimi *    | KG                         |
| Ağırlık *           | 1                          |
| Ayar *              | 995                        |
| Takas Tarihi *      | 01.06.2018                 |
| Emir Tipi *         | Limit                      |
| Hesap Tipi *        | Portföy                    |
| Hesap *             | PM-P                       |
| Fiyat Birimi *      | TRY/KG                     |
| Fiyat *             | 187.000,95                 |
| Miktar *            | 1                          |
| Geçerlilik Süresi * | Günlük                     |
| Net Fiyat           | 186.065,95                 |
| Toplam Brüt Ağırlık | 1 KG                       |
| Toplam Net Hacim    | 186.065,95                 |
| Bilgi               |                            |
| Giriş Temiz         | le                         |

Şekil 14- Emir Giriş Ekranı

#### Nasıl Emir Girilir?

- 1. EMİRLER menüsünden Emir Girişi görüntüsünü açınız.
- 2. Alanlar Varsayılan değerlerinize göre gelir. Ancak metalden başlayarak istenilen şekilde yeni seçimler yapılabilir.

#### Açıklama

**Metal ve Pazar** alanları **Emir Girişi** görüntüsünde en merkezi alanlardır. Bu alanlardaki tercihiniz hem etkinleştirilmiş veya devre dışı bırakılmış hem de etkinleştirilmişse bu alan için açılan listedeki görünen seçenek bakımından görüntüdeki diğer alanları etkiler.

- 3. Tüm veriyi ilgili görüntüdeki Metal, Pazar, Kasa, Taraf, Külçe Tipi, LBMA İçi/Dışı, Ağırlık Birimi, Ağırlık, Ayar, Takas Tarihi, Emir Tipi, Hesap Tipi, Hesap, Fiyat Birimi, Fiyat, Miktar, Geçerlilik Süresi alanlarına giriniz veya bu alanlarda seçenekler varsa seçimlerinizi yapınız.
- 4. Giriş'e tıklayınız.

#### Sonuç

Sistem sizin tarafınızdan girilen parametrelerle eşleşen bir seriyi tanımlayacaktır.

Bu görüntüde bilgiyi yazarak ya da otomatik tamamlama özelliğini kullanarak seçtiğiniz verileri giriniz ve **Giriş**'e tıklayınız (Takip eden onay mesajında {eğer bu seçeneği seçtiyseniz} **Tamam**'a da tıklamanız gerekmektedir).

#### 3.2. Anlık (Tailor-Made) Ürün Oluşturma

Özellikle sistemde henüz mevcut olmayan ayar ve ağırlıktaki ürünlerin (bu özellikle large bar ve standart dışı ürünler için kullanılanabilecek bir fonksiyondur) kullanıcı tarafından oluşturulmasını sağlamaya yönelik olarak emir girişi ekranından emir girilirken takip edilecek adımların aynen uygulanması ile tailor made ürün oluşturulabilir.

Enstrüman merkezi sistemde (Merkezi Veri Tabanı-MVT) mevcut değil ise; sistem emir girmeye çalışacak ve sistemde olmayan bir enstrüman oluşturacak ve akabinde bu entsrümanla bir emir girecek. Enstrümanlar oluşturulmadan ve işlem yapılmasına izin verimeden önce işleyişte hafif bir gecikme yaşayabilirsiniz. Bu süre boyunca görüntü kilitlenecektir. Durum çubuğu sürecinizi aşağıdaki şekilde bildirir:

| Durum Çubuğundaki Metin | Açıklama                                                                    |
|-------------------------|-----------------------------------------------------------------------------|
| Emir giriliyor          | Emir girliyor ve görüntü kilitlendi ve tüm kontroller devre dışı bırakıldı. |

| Emir girildi      | Emir başarılı bir şekilde girildi. Görüntü tekrar etkinleştirildi.        |
|-------------------|---------------------------------------------------------------------------|
| İşlem gerçekleşti | Emir başarılı bir şekilde işleme dönüştü. Görüntü tekrar etkinleştirildi. |
| Reddedildi        | Emir başarılı red edildi Görüntü tekrar etkinleştirildi.                  |

Anlık (Tailor-Made) Ürün Oluşturma; Emir Girişi ve İşlem Raporu Girişi ekranlarından yapılabilmektedir.

#### 3.3. Hızlı Emir Girişi

**Hızlı Emir Girişi** görüntüsü KMP'de emir girişleri için kullanılabilecek alternatif ve daha az parametere girişini mümkün kılan bir yöntemdir.

İlgili alanlara girilen bilgilere dayanarak, bilgi alanı olan Takas Miktarı alanı veri giriş alanlarına girilen verilere dayanılarak hesaplanan verilerle doldurulacaktır.

İsteğinize göre ilgili alanları doldurduğunuzda **Giriş**'e tıklayın (Takip eden onay mesajında {eğer bu seçeneği seçtiyseniz} **Tamam**'a da tıklamanız gerekmektedir).

| Hızlı Emir Gi       | rişi $\mathscr{O} \equiv \times$ |
|---------------------|----------------------------------|
| Pazar *             | KMP ALTIN - STANDART (TRY)       |
| Enstrüman *         | AU_TL_S_995.0_BIM_1K_0106        |
| Taraf *             | Alış                             |
| Hesap Tipi *        | Portföy                          |
| Hesap *             | PM-P                             |
| Fiyat Birimi *      | TRY/KG                           |
| Fiyat *             | 188.000,80                       |
| Miktar *            | 1                                |
| Emir Tipi *         | Limit                            |
| Geçerlilik Süresi * | Günlük                           |
| Bilgi               |                                  |
| Takas Miktarı       | 187.060,80                       |
| Giriş Temi          | zle                              |

Şekil 15- Hızlı Emir Girişi Ekranı

#### 3.4. Emir Defteri

**Emir Defteri** görüntüsü belirli bir katılımcıya (üye) ait tüm kullanıcıların o andaki tüm açık emirlerini söstermektedir.

EMİRLER menüsünden Emir Defteri görüntüsünü açınız.

| Emir Defteri   | Emir Defteri Kıymetli Maden 📶 Külçe Tipi 🐑 Fiyat Birimi 🔹 Pazar 🐑 🧰 📩 📩 🔹 🖈 |                           |                     |                     |       |            |              |        |              |            |           |  |  |  |  |
|----------------|-----------------------------------------------------------------------------|---------------------------|---------------------|---------------------|-------|------------|--------------|--------|--------------|------------|-----------|--|--|--|--|
| KIYMETLİ MADEN | PAZAR                                                                       | ENSTRÜMAN                 | EMİR NUMARASI       | OLUŞTURMA ZAMANI    | TARAF | FİYAT      | FİYAT BİRİMİ | MİKTAR | TAKAS TARİHİ | GEÇERLİLİK | EMİR TİPİ |  |  |  |  |
| Altın          | KMP ALTIN - STANDART (TRY)                                                  | AU_TL_S_995.0_BIM_1K_0106 | 6121 2A82 0024 5BB3 | 31.05.2018 16:40:35 | Alış  | 188.000,00 | TRY/KG       | 1      | 01.06.2018   | Günlük     | Limit     |  |  |  |  |
|                |                                                                             |                           |                     |                     |       |            |              |        |              |            |           |  |  |  |  |
|                |                                                                             |                           |                     |                     |       |            |              |        |              |            |           |  |  |  |  |

Şekil 16- Emir Defteri

#### 3.4.1. Emir Güncelleme

Bir emri değiştirmek için şunları yapınız:

- 1. EMİRLER menüsünden Emir Defteri görüntüsünü açınız.
- 2. Emir defterinde değiştirmek istediğiniz emrin üzerine çift tıklayınız.

#### Sonuç

**Emri Güncelle** alt görüntüsü ilgili alanlarını doldurduğunuz ve üzerine çift tıkladığınız emir verileriyle açılır.

3. İstediğiniz değişiklikleri yapın ve Güncelle'ye tıklayın.

| Emri Güncelle           |                            | × |
|-------------------------|----------------------------|---|
| Pazar *                 | KMP ALTIN - STANDART (TRY) |   |
| Kasa *                  | Merkez                     |   |
| Taraf *                 | Alış                       |   |
| Kıymetli Maden *        | Altın                      |   |
| Külçe Tipi *            | Standart Külçe             |   |
| LBMA İçi/Dışı *         | İç                         |   |
| Ağırlık *               | 1                          |   |
| Ağırlık Birimi *        | KG                         |   |
| Ayar *                  | 995                        |   |
| Takas Tarihi *          | 01.06.2018                 |   |
| Emir Tipi *             | Limit                      |   |
| Hesap Tipi *            | Portföy                    |   |
| Hesap *                 | PM-P                       |   |
| Geçerlilik Süresi *     | Günlük                     |   |
| Şu Tarihe Kadar Geçerli | 31.05.2018                 |   |
| Fiyat Birimi *          | TRY/KG                     |   |
| Fiyat *                 | 188.000,00                 |   |
| Miktar *                | 1                          |   |
| Net Fiyat               | 187.060,00                 |   |
| Toplam Brüt Ağırlık     | 1 KG                       |   |
| Toplam Net Hacim        | 187.060,00                 |   |
| Bilgi                   |                            |   |
| Güncelle Temiz          | le                         |   |

Şekil 17- Emir Güncelleme

#### Sonuç

Değiştirilen emir sisteme gönderilir.

#### 3.4.2. Emir İptali

Emir defteri penceresindeyken iptal etmeyi emrin bulunduğu satırı seçerek veya birden fazla emri iptal edecekseniz "Ctrl" tuşu ile birlikte birden fazla emrin bulunduğu satırları seçerek emir iptalini gerçekleştirebilirsiniz. Seçiminiz yaptıktan sonra emir defterinin sağ üst kısmında yer alan **İptal** tuşuna basmanız halinde seçili emir veya emirler iptal edilecektir.

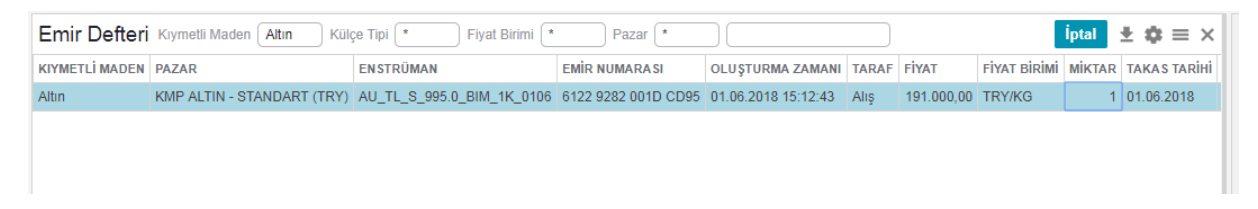

Şekil 18- Emir İptali

#### 4. İŞLEM RAPORLARI

Bu bölüm **İŞLEMLER** menüsünde yer alan işlem işlevsellikleri ile alakalı görüntüleri özetlemektedir.

#### 4.1. İşlem Raporu Girişi

İşlem Raporu Girişi görüntüsü iki sekmeden oluşmaktadır; BORSA İÇİ ve BORSA DIŞI sekmesi.

**İŞLEM RAPORLARI** menüsünden ilgili görüntüyü açınız. Bu görüntü KMP enstrümanlarının işlem raporu girişlerini ilgili sisteme girmek için kullanılır.

**BORSA DIŞI** sekmesi takası borsada yapılmayan işlemler içindir. *Takas Tarihi* ve *Bilgi* alanlarını göstermez. Bunun yerine **İşlemin Gerçekleştirildiği Tarih** alanı görünür.

| İşlem Raporu        | Girişi   | BORSA İÇİ     | BORSA DIŞI | $\equiv \times$ |
|---------------------|----------|---------------|------------|-----------------|
| Kıymetli Maden *    | Altın    |               | )          |                 |
| Pazar *             | KMP ALT  | TIN - STANDAR | T (TRY)    |                 |
| Kasa *              | Merkez   |               | )          |                 |
| Taraf *             | Alış     |               | )          |                 |
| Külçe Tipi *        | Standart | Külçe         | )          |                 |
| LBMA İçi/Dışı *     | İç       |               | )          |                 |
| Ağırlık Birimi *    | KG       |               | )          |                 |
| Ağırlık *           | 1        |               | )          |                 |
| Ayar *              | 995      |               | )          |                 |
| Takas Tarihi *      | 01.06.20 | 18            | )          |                 |
| Karşı Üye *         | BI ACA   |               | )          |                 |
| Hesap Tipi *        | Portföy  |               | )          |                 |
| Hesap *             | PM-P     |               | )          |                 |
| Fiyat Birimi *      | TRY/KG   |               | )          |                 |
| Fiyat *             | 188.000, | 00 🇘          | )          |                 |
| Miktar *            | 1        | ÷             | )          |                 |
| Net Fiyat           | 187.060, | 00            |            |                 |
| Toplam Brüt Ağırlık | 1 KG     |               |            |                 |
| Toplam Net Hacim    | 187.060, | 00            |            |                 |
| Bilgi               |          |               | )          |                 |
| Giriş Temiz         | tle      |               |            |                 |

Şekil 19- İşlem Raporu Girişi

#### 4.2. Hızlı İşlem Raporu Girişi

Hızlı İşlem Raporu Girişi görüntüsü iki sekmeden oluşmaktadır; BORSA İÇİ İŞLEM RAPORU ve BORSA DIŞI İŞLEM RAPORU sekmesi.

İŞLEMLER menüsünden ilgili görüntüyü açınız.

Bu görüntü tüm KMP enstrümanlarının işlem raporu girişlerini ilgili sisteme girmek için kullanılır.

**BORSA DIŞI İŞLEM RAPORU** sekmesi takası borsada yapılmayan işlemin girildiği gün ya da önceki bir tarihte gerçekleştirilen işlemler içindir. *Takas Tarihi* ve *Bilgi* alanlarını göstermez. Bunun yerine **İşlemin Gerçekleştirildiği Tarih** alanı görünür.

| Hızlı İşler    | n Raporu Girişi                      | ×                   |
|----------------|--------------------------------------|---------------------|
| BORSA İÇİ İ    | \$LEM RAPORU BORSA DIŞI İŞLEM RAPORU | $\mathscr{O}\equiv$ |
| Pazar *        | KMP ALTIN - STANDART (TRY)           |                     |
| Enstrüman *    | AU_TL_S_995.0_BIM_1K_0106            |                     |
| Taraf *        | Alış                                 |                     |
| Karşı Üye *    | BIACA                                |                     |
| Hesap Tipi *   | Portföy                              |                     |
| Hesap *        | PM-P                                 |                     |
| Fiyat Birimi * | TRY/KG                               |                     |
| Fiyat *        | 188.750,00                           |                     |
| Miktar *       | 1                                    |                     |
| Takas Miktarı  | 187.806,25                           |                     |
| Bilgi          |                                      |                     |
| Giriş          | Temizle                              |                     |
| 🗙 İşlem Rap    | oru Girildi                          |                     |

Şekil 20- Hızlı İşlem Raporu Girişi

#### 4.3. İşlem Raporu Ekranı

İşlem Raporu Ekranı görüntüsü belirli bir katılımcının bağlı olduğu tüm açık işlem raporlarını gösterir.

İlgili görüntüde, sizin kendi katılımcınız tarafından girilen tüm işlem raporları Yön sütununda "*Gönderilen*" olarak etiketlenmiştir. "**Gönderilen İşlem Raporu**"nu göndermek için tablodaki ilgili satırı seçtikten sonra çıkan İptal simgesine tıklayın. Diğer katılımcılar tarafından girilen tüm raporlar Yön sütununda "*Gelen*" olarak etiketlenmiştir. "**Gelen İşlem Raporu**"nu göndermek için tablodaki ilgili satırı seçtikten sonra çıkan Onay simgesine tıklayın.

| İşlem R    | ilem Raporu Ekrani. Kymeti Maden (Attin – Kiliće Tipi 🔹 Fiyat Birimi 🔹 👘 📩 🕸 🚍 🗡 |                |             |       |           |           |            |              |        |              |                |        |         |               |        | ≡ ×   |            |                     |     |
|------------|----------------------------------------------------------------------------------|----------------|-------------|-------|-----------|-----------|------------|--------------|--------|--------------|----------------|--------|---------|---------------|--------|-------|------------|---------------------|-----|
| YÖN        | KIYMETLİ MADEN                                                                   | ENSTRÜMAN      |             | TARAF | BORSA     | KARŞI ÜYE | FİYAT      | FİYAT BİRİMİ | MİKTAR | TAKAS TARİHİ | KÜLÇE TİPİ     | SAFLIK | AĞIRLIK | LBMA İÇİ/DIŞI | KASA   | HESAP | HESAP TIPI | ZAMAN               |     |
| Gönderilen | Altın                                                                            | AU_TL_S_995.0_ | BIM_1K_0106 | Alış  | Borsa İçi | BI ACA    | 188.750,00 | TRY/KG       | 1      | 01.06.2018   | Standart Külçe | 995    | 1 KG    | lç            | Merkez | PM-P  | Portföy    | 31.05.2018 17:29:40 | )   |
| Gönderilen | Altin                                                                            | AU_TL_S_995.0_ | BIM_1K_0106 | Alış  | Borsa İçi | BI ACA    | 188.000,00 | TRY/KG       | 1      | 01.06.2018   | Standart Külçe | 995    | 1 KG    | İç            | Merkez | PM-P  | Portföy    | 31.05.2018 17:27:14 | l I |
|            |                                                                                  |                |             |       |           |           |            |              |        |              |                |        |         |               |        |       |            |                     |     |
|            |                                                                                  |                |             |       |           |           |            |              |        |              |                |        |         |               |        |       |            |                     |     |
|            |                                                                                  |                |             |       |           |           |            |              |        |              |                |        |         |               |        |       |            |                     |     |

Şekil 21- İşlem Raporu Ekranı

#### Not:

İptal/Onay simgesi halihazırda seçtiğiniz işlem raporunun durumuna bağlı olarak isimleri değiştirir.

Gönderilen onay bekleyen işlem raporunu güncellemek için aşağıdaki işlemleri gerçekleştiriniz:

#### Gönderilen İşlem Raporu Güncellenir

- 1. İŞLEM RAPORLARI menüsünden İşlem Raporu Ekranı'nı açınız.
- 2. Seçmiş olduğunuz "Gönderilen" (Yön sütununda) işlem raporuna çift tıklayınız.

#### Ve İşlem Raporunu Güncelle alt görüntüsü açılır.

3. Bu alt görüntüde, istediğiniz veriyi giriniz ve **Güncelle**'ye tıklayınız (Takip eden onay mesajında {eğer bu seçeneği seçtiyseniz} **Tamam**'a da tıklamanız gerekmektedir).

#### Gelen İşlem Raporu Nasıl Onaylanır

- 1. İŞLEM RAPORLARI menüsünden İşlem Raporu Ekranı'nı açınız.
- 2. Seçmiş olduğunuz "Gelen" (Yön sütununda) işlem raporuna çift tıklayınız.

#### Ve Borsa İçi İşlem Raporunu Onayla alt görüntüsü açılır.

3. Bu alt görüntüde, istediğiniz veriyi giriniz ve **Onay**'a tıklayınız (Takip eden onay mesajında {eğer bu seçeneği seçtiyseniz} **Tamam**'a da tıklamanız gerekmektedir).

#### 5. GEÇMİŞ

Bu bölüm Geçmiş menüsünü açıklamaktadır.

#### 5.1. Emir Geçmişi

**Emir Geçmişi** görüntüsü kendi emirleriniz ve işlemleriniz ile işlem raporlarınızıdan gelen tüm işlemleri gösterir.

GEÇMİŞ menüsünden Emir Geçmişi görüntüsünü açınız.

Aşağıdaki durumlar mevcuttur:

- Yeni: Emir aynı katılımcıya ait başka bir kullanıcı veya sizin tarafınızdan girilmiştir.
- **Değişiklik:** Emir aynı katılımcıya ait başka bir kullanıcı veya sizin tarafınızdan değiştirilmiştir.
- **İşlem:** Emrin bir paçası veya tamamı işleme dönüşmüştür. Miktar sütununda görünen sayı kalan miktarı belirtir.
- **İptal:** İlgili satır iptalden sonraki emir durumunu yanısıtır.

Herhangi bir filtre ayarlanmadıysa, pencere halihazırdaki seans ve hemen bir önceki seansın tüm öğelerini gösterir.

| Emir  | Geçmişi Kıymetti    | Maden Altın Külç    | e Tipi 🔭 F     | Fiyat Birimi 🔹 🛛 Pazar 🌘   |                           |       |              |           |            |              |        |              |            |                |      |         |               |       | ±¢         | = × |
|-------|---------------------|---------------------|----------------|----------------------------|---------------------------|-------|--------------|-----------|------------|--------------|--------|--------------|------------|----------------|------|---------|---------------|-------|------------|-----|
| DURUM | TARİH/SAAT          | EMİR NUMARASI       | KIYMETLİ MADEN | PAZAR                      | ENSTRÜMAN                 | TARAF | İŞLEM RAPORU | KARŞI ÜYE | FİYAT      | FİYAT BİRİMİ | MİKTAR | TAKAS TARİHİ | GEÇERLİLİK | KÜLÇE TİPİ     | AYAR | AĞIRLIK | LBMA İÇİ/DIŞI | HESAP | HESAP TİPİ |     |
| Yeni  | 31.05.2018 15:52:36 | 6121 2A82 0020 F032 | Altin          | KMP ALTIN - STANDART (TRY) | AU_TL_S_995.0_BIM_1K_3105 | Alış  | Hayır        |           | 187.000,50 | TRY/KG       | 1      | 31.05.2018   | Günlük     | Standart Külçe | 995  | 1 KG    | iç            | PM-P  | Portföy    |     |
| Yeni  | 31.05.2018 15:59:07 | 6121 2A82 0020 FE55 | Altin          | KMP ALTIN - STANDART (USD) | AU_US_S_995.0_BIM_1K_3105 | Satiş | Hayır        |           | 1.308,00   | USD/ONS      | 7      | 31.05.2018   | Günlük     | Standart Külçe | 995  | 1 KG    | iç            | PM-P  | Portföy    |     |
| İptal | 31.05.2018 16:05:00 | 6121 2A82 0020 F032 | Albn           | KMP ALTIN - STANDART (TRY) | AU_TL_S_995.0_BIM_1K_3105 | Alış  | Hayır        |           | 187.000,50 | TRY/KG       | 1      | 31.05.2018   | Günlük     | Standart Külçe | 995  | 1 KG    | İç            | PM-P  | Portföy    |     |
| İptal | 31.05.2018 16:05:00 | 6121 2A82 0020 FE55 | Altin          | KMP ALTIN - STANDART (USD) | AU_US_S_995.0_BIM_1K_3105 | Satış | Hayır        |           | 1.308,00   | USDIONS      | 7      | 31.05.2018   | Günlük     | Standart Külçe | 995  | 1 KG    | İç            | PM-P  | Portföy    |     |
| Yeni  | 31.05.2018 16:40:35 | 6121 2A82 0024 5BB3 | Altın          | KMP ALTIN - STANDART (TRY) | AU_TL_S_995.0_BIM_1K_0106 | Alış  | Hayır        |           | 188.000,00 | TRY/KG       | 1      | 01.06.2018   | Günlük     | Standart Külçe | 995  | 1 KG    | İç            | PM-P  | Portföy    |     |
| Yeni  | 31.05.2018 16:47:07 | 6121 2A82 0024 6B97 | Altın          | KMP ALTIN - STANDART (TRY) | AU_TL_S_995.0_BIM_1K_0106 | Alış  | Hayır        |           | 187.000,50 | TRY/KG       | 1      | 01.06.2018   | Günlük     | Standart Külçe | 995  | 1 KG    | İç            | PM-P  | Portföy    |     |
|       |                     |                     |                |                            |                           |       |              |           |            |              |        |              |            |                |      |         |               |       |            |     |

#### Şekil 22- Emir Geçmişi

#### 5.2. İşlem Geçmişi

**İşlem Geçmişi** görüntüsü bir kullanıcının katılımcılarının bağlı olduğu tüm işlemlerin ayrıntılarını gösterir. Her bir anlaşma biri alış tarafı biri de satış tarafı olmak üzere iki satırdan oluşur. Kural olarak işlem yetkilisi işlemin sadece bir satırını görür.

#### Not:

Kendinden kendine işlemler bir alış bir satış olmak üzere iki satır halinde gösterilmektedir.

Herhangi bir filtre ayarlanmadıysa, görüntü halihazırdaki seans ve 16:10-23:45 arasında ekrana ulaşılıyorsa hemen bir önceki seansın tüm öğelerini de gösterir.

| İşlen  | ışlem Geçmişi                                                           |                     |                  |                |                            |                           |       |           |              |           |            |              |        |              |  |
|--------|-------------------------------------------------------------------------|---------------------|------------------|----------------|----------------------------|---------------------------|-------|-----------|--------------|-----------|------------|--------------|--------|--------------|--|
| Toplar | Toplam (TL) 1,99 KG Toplam (USD) 0 KG Toplam (Euro) 0 KG Toplam 1,99 KG |                     |                  |                |                            |                           |       |           |              |           |            |              |        |              |  |
| Kıymet | Symelli Maden 🛛 Attın Külçe Tipi 🔹 Piyat Birimi * Pazar *               |                     |                  |                |                            |                           |       |           |              |           |            |              |        |              |  |
| DURUN  | TARIH/SAAT                                                              | EMİR NUMARASI       | İŞLEM NUMARASI   | KIYMETLİ MADEN | PAZAR                      | ENSTRÜMAN                 | TARAF | BORSA     | İŞLEM RAPORU | KARŞI ÜYE | FİYAT      | FİYAT BİRİMİ | MİKTAR | TAKAS TARİHİ |  |
| Yeni   | 31.05.2018 16:59:30                                                     | 6121 2A82 0024 5BB3 | 09B68442000000FF | Altin          | KMP ALTIN - STANDART (TRY) | AU_TL_S_995.0_BIM_1K_0106 | Alış  | Borsa İçi | Hayır        | BI WBI    | 188.000,00 | TRY/KG       | 1      | 01.06.2018   |  |
| Yeni   | 31.05.2018 16:59:30                                                     | 6121 2A82 0024 8958 | 09B68442000000FF | Altin          | KMP ALTIN - STANDART (TRY) | AU_TL_S_995.0_BIM_1K_0106 | Satış | Borsa İçi | Hayır        | BI WBI    | 188.000,00 | TRY/KG       | 1      | 01.06.2018   |  |
|        |                                                                         |                     |                  |                |                            |                           |       |           |              |           |            |              |        |              |  |

Şekil 23- İşlem Geçmişi

#### 6. SEANS

Bu bölüm Seans menüsünü açıklamaktadır.

#### 6.1. Seans Ekranı

SEANS menüsünden Seans Ekranı görüntüsünü açınız.

Bu görüntüdeki tabloda bulunan bir satır birden fazla emre karşılık gelebilir.

Seans Ekranı görüntüsünde bir altgörüntü olarak Emir Karşıla görüntüsü açmak için Karşıla simgesine tıklayınız veya tablodaki ilgili satıra çift tıklayınız. Bu şekilde Emri Karşıla görüntüsü açıldığında karşı emri girmek için önceden doldurulmuş olarak gelir.

| Seans Ekra     | Seans Ekranı Kıymetli Maden * Altın Külçe Tipi * (*) Fiyat Birimi * (*) Pazar * (*) |          |              |        |                |                |         |        |           |                     |               |                            |      |                  |           |        |
|----------------|-------------------------------------------------------------------------------------|----------|--------------|--------|----------------|----------------|---------|--------|-----------|---------------------|---------------|----------------------------|------|------------------|-----------|--------|
| KIYMETLI MADEN | TARAF                                                                               | FIYAT    | FIYAT BIRIMI | MIKTAR | R TAKAS TARIHI | KÜLÇE TIPI     | AĞIRLIK | SAFLIK | NET FIYAT | TOPLAM BRÜT AĞIRLIK | LBMA İÇI/DIŞI | PAZAR                      | KASA | TOPLAM NET HACIM | EMIR TIPI | GRUP 1 |
| Altın          | Alış                                                                                | 1.270,00 | USD/ONS      | 1(     | 20.12.2017     | Standart Külçe | 1 KG    | 995    | 1.263,65  | 10 KG               | İç            | KMP ALTIN - STANDART (USD) | Ana  | 406.272,91       | Limit     |        |
| Altın          | Alış                                                                                | 1.275,00 | USD/ONS      | ł      | 5 20.12.2017   | Standart Külçe | 1 KG    | 995    | 1.268,63  | 5 KG                | İç            | KMP ALTIN - STANDART (USD) | Ana  | 203.936,20       | Limit     |        |

Şekil 24- Seans Ekranı

#### 6.2. Emir Derinliği

**Seans** ekranındaki ve **Emir Derinliği**'ndeki *zincir tuşlarına* Sırasıyla basılarak iki ekran birbirine bağlanabilir. Bu bağlantının başarılı olduğunu gösteren her iki görüntüsünün etrafında ince yeşil bir çizgi belirecektir. Daha sonra **Seans** ekranında bir seri seçilir ve **Emir Derinliği**'nde bu seriye ait teklifler fiyat önceliğine göre sıralanır.

Üyenin kendi yetkilileri tarafından girişi yapılan teklifler *italik* olarak gösterilir ve yanında *Üye Adı* ve kullanıcı kodu yer alır. Tablonun ikinci sütununda başlık ÜYEA olarak belirtilmiştir.

| Seans Ekranı Kıymetli Maden Altın Külçe Tipi * Fiyat Birimi * Pazar * Taraf * Alış |                                                |       |              |          |      |       |        |          |          |       |            |              |        | Karşıla | <u>+</u>     | ¢ Ø       | ≡              | ×      |         |     |           |     |  |
|------------------------------------------------------------------------------------|------------------------------------------------|-------|--------------|----------|------|-------|--------|----------|----------|-------|------------|--------------|--------|---------|--------------|-----------|----------------|--------|---------|-----|-----------|-----|--|
| KIYMETL                                                                            | İ MADEI                                        | N PAZ | AR           |          |      | ENST  | RÜMAN  |          |          | TARAF | FİYAT      | FİYAT BİRİMİ | MİKTAR | EMİRLER | TAKAS TARİHİ | EMİR TİPİ | KÜLÇE TİPİ     | SAFLIK | AĞIRLIK | LBM | A İÇİ/DIŞ | i I |  |
| Altın                                                                              |                                                | KMF   | PALTIN - STA | NDART (1 | TRY) | AU_TI | L_S_99 | 5.0_BIM  | _1K_0106 | Alış  | 191.000,00 | TRY/KG       | 1      | 1       | 01.06.2018   | Limit     | Standart Külçe | 995    | 1 KG    | İç  |           |     |  |
| Altın                                                                              |                                                | KMF   | PALTIN - STA | NDART (l | USD) | AU_U  | S_S_9  | 95.0_BIM | _1K_0106 | Alış  | 1.299,30   | USD/ONS      | 1      | 1       | 01.06.2018   | Limit     | Standart Külçe | 995    | 1 KG    | İç  |           |     |  |
|                                                                                    |                                                |       |              |          |      |       |        |          |          |       |            |              |        |         |              |           |                |        |         |     |           |     |  |
|                                                                                    |                                                |       |              |          |      |       |        |          |          |       |            |              |        |         |              |           |                |        |         |     |           |     |  |
| Emir                                                                               | Emir Derinliği Ø≡×                             |       |              |          |      |       |        |          |          |       |            |              |        |         |              | ×         |                |        |         |     |           |     |  |
| Altın                                                                              | Altın Standart Külçe 1 KG 995 TRYIKG Merkez İç |       |              |          |      |       |        |          |          |       |            |              |        |         |              |           |                |        |         |     |           |     |  |
| Enstrüma                                                                           | Ann Standart Kuiçe 1 KG 995 I KYIKG Merkez iç  |       |              |          |      |       |        |          |          |       |            |              |        |         |              |           |                |        |         |     |           |     |  |
| TEMA                                                                               | ÜYEA                                           | МКТА  | ALIŞ         | S        | ATIŞ | MKTS  | ÜYES   | TEMS     |          |       |            |              |        |         |              |           |                |        |         |     |           |     |  |
| GK463                                                                              | BI WBI                                         | 1     | 191.000,00   |          |      |       |        |          |          |       |            |              |        |         |              |           |                |        |         |     |           |     |  |
|                                                                                    |                                                |       |              |          |      |       |        |          |          |       |            |              |        |         |              |           |                |        |         |     |           |     |  |
|                                                                                    |                                                |       |              |          |      |       |        |          |          |       |            |              |        |         |              |           |                |        |         |     |           |     |  |
|                                                                                    |                                                |       |              |          |      |       |        |          |          |       |            |              |        |         |              |           |                |        |         |     |           |     |  |

Şekil 25- Emir Derinliği Ekranı

Emir İptali ya da Güncellemesi için üyenin/kullanıcının Emir Derinliği'nde gördüğü kendi emirlerini bu ekrandan İptal etme ya da emir derinliğindeki kendi emri üzerinde çift tıklayarak emrini Güncelleme, fiyatını ve miktarını değiştirme imkanı vardır.

| - |                                            |       |             |           |              |          |        |          |       |      |   |  |
|---|--------------------------------------------|-------|-------------|-----------|--------------|----------|--------|----------|-------|------|---|--|
|   | Emir Derinliği $\mathscr{O} \equiv \times$ |       |             |           |              |          |        |          |       |      |   |  |
|   |                                            | Altın | Standa      | art Külçe | e 1 KG 99    | 5 TR     | Y/KG   | Merkez   | İç    |      |   |  |
|   | En                                         | strüm | ian * Al    | J_TL_S    | _995.0_BIM_  | 1K_04    | 06     | İptal (/ | Alış) | ± ¢  | 2 |  |
| ŀ | TE                                         | MA    | ÜYEA        | МКТА      | ALIŞ         |          | SATIŞ  | MKTS     | ÜYES  | TEMS |   |  |
|   | Gł                                         | K463  | BI WBI      | 1         | 191.000,00   |          |        |          |       |      |   |  |
|   | [                                          | Em    |             |           |              |          |        |          |       |      |   |  |
|   |                                            |       | in Gui      | ICelle    | ;            |          |        |          | -     | ^    |   |  |
| l | _                                          | Paz   | ar *        |           | KMP A        | LTIN - S | STANDA | ART (TR  | RY)   |      |   |  |
|   |                                            | Kas   | a *         |           | Merkez       |          |        |          |       |      |   |  |
|   |                                            | Tara  | af *        |           | Alış         |          |        |          |       |      |   |  |
|   |                                            | Kıyr  | netli Mad   | len *     | Altın        |          |        |          |       |      |   |  |
|   |                                            | Külç  | çe Tipi *   |           | Standa       | rt Külçe | •      |          |       |      |   |  |
|   |                                            | LBN   | /A İçi/Dış  | il *      | İç           |          |        |          |       |      |   |  |
|   |                                            | Ağır  | 'lık *      |           | 1            |          |        |          |       |      |   |  |
|   |                                            | Ağır  | 'lık Birimi | ×         | KG           |          |        |          |       |      |   |  |
|   |                                            | Aya   | ٢*          |           | 995          |          |        |          |       |      |   |  |
|   |                                            | Taka  | as Tarihi ' | ż         | 04.06.2      | 018      |        |          |       |      |   |  |
|   |                                            | Emi   | r Tipi *    |           | Limit        |          |        |          |       |      |   |  |
|   |                                            | Hes   | ap Tipi *   |           | Portföy      |          |        |          |       |      |   |  |
|   |                                            | Hes   | ap *        |           | PM-P         |          |        |          |       |      |   |  |
|   |                                            | Geç   | erlilik Sü  | resi *    | Günlük       |          |        |          |       |      |   |  |
|   |                                            | Şu 1  | Tarihe Ka   | dar Geg   | erli 01.06.2 | 2018     |        |          |       |      |   |  |
|   |                                            | Fiya  | at Birimi * |           | TRY/K        | G        |        |          |       |      |   |  |
|   |                                            | Fiya  | it *        |           | 191.00       | 0,00     |        | <b>.</b> |       |      |   |  |
|   |                                            | Mikt  | tar *       |           | 1            |          |        | <b>.</b> |       |      |   |  |
|   |                                            | Net   | Fiyat       |           | 190.04       | 5,00     |        |          |       |      |   |  |
|   |                                            | Top   | lam Brüt    | Ağırlık   | 1 KG         |          |        |          |       |      |   |  |
|   |                                            | Top   | lam Net H   | lacim     | 190.04       | 5,00     |        |          |       |      |   |  |
|   |                                            | Bilgi | i           |           |              |          |        |          |       |      |   |  |
|   |                                            | C     | üncolle     | Т         | mizlo        |          |        |          |       |      |   |  |
|   |                                            | -0    | ancene      |           | mizie        |          |        |          |       |      |   |  |
|   |                                            |       |             |           |              |          |        |          |       |      |   |  |

Şekil 26- Emir Derinliği Ekranı Üzerinden Emir İptali & Güncellenmesi

#### 6.3. Seans İşlem Listesi

Seans İşlem Listesi görüntüsü bir pazarda o seansta gerçekleşen tüm işlemleri gösterir ve her bir satır bir anlaşmayı göstermekdir.

#### SEANS menüsünden Seans İşlem Listesi görüntüsünü açınız.

Bu görüntü hem tüm sütunları hem de işlem yetkilileri için anonim olanı (Alış ve Satış Katılımcıları erişilebilir değildir) gösterir.

| Seans İşlem L        | Seans İşlem Listesi ≡ ×                                                                   |                |                            |                           |              |            |              |        |              |                |        |         |               |   |
|----------------------|-------------------------------------------------------------------------------------------|----------------|----------------------------|---------------------------|--------------|------------|--------------|--------|--------------|----------------|--------|---------|---------------|---|
| Toplam (TL) 137,0    | Toplam (TL) 137,06489 KG Toplam (USD) 598,61998 KG Toplam (Euro) 0 KG Toplam 735,68487 KG |                |                            |                           |              |            |              |        |              |                |        |         |               |   |
| Kıymetli Maden Altır | n Külçe Tipi 🔹                                                                            | Fiyat Birimi   | * Pazar *                  | ± \$                      |              |            |              |        |              |                |        |         |               |   |
| TARİH/SAÂT           | İŞLEM NUMARASI                                                                            | KIYMETLİ MADEN | PAZAR                      | ENSTRÜMAN                 | İŞLEM RAPORU | FİYAT      | FİYAT BİRİMİ | MİKTAR | TAKAS TARİHİ | KÜLÇE TİPİ     | SAFLIK | AĞIRLIK | LBMA İÇİ/DIŞI |   |
| 31.05.2018 16:59:30  | 09B68442000000FF                                                                          | Altin          | KMP ALTIN - STANDART (TRY) | AU_TL_S_995.0_BIM_1K_0106 | Hayır        | 188.000,00 | TRY/KG       | 1      | 01.06.2018   | Standart Külçe | 995    | 1 KG    | lç            |   |
| 01.06.2018 09:19:02  | 09B6A84200000001                                                                          | Altin          | KMP ALTIN - STANDART (USD) | AU_US_S_995.0_BIM_1K_0106 | Hayır        | 1.300,00   | USD/ONS      | 1      | 01.06.2018   | Standart Külçe | 995    | 1 KG    | iç            |   |
| 01.06.2018 09:19:02  | 09B6A8420000002                                                                           | Altin          | KMP ALTIN - STANDART (USD) | AU_US_S_995.0_BIM_1K_0106 | Hayır        | 1.300,00   | USD/ONS      | 1      | 01.06.2018   | Standart Külçe | 995    | 1 KG    | İç            | Ŧ |
| 4                    |                                                                                           |                |                            |                           |              |            |              |        |              |                |        |         |               |   |

#### Şekil 27- Seans İşlem Listesi

#### 6.4. Duyurular

Pazara borsa tarafından gönderilen herhangi bir mesajı görmek için **Seans** menüsü altında bulunan **Duyurular** görüntüsünü açınız.

| Duyurular ≡         |      |                                                                                                    |  |   |  |  |  |  |
|---------------------|------|----------------------------------------------------------------------------------------------------|--|---|--|--|--|--|
|                     | ± ¢  |                                                                                                    |  |   |  |  |  |  |
| SAAT                | KONU | MESAJ                                                                                                    |  | - |  |  |  |  |
| 01.06.2018 14:15:00 |      | Market KMP FIYAT TASIYICI SERILER has changed to state KMP_SUREKLI_ISLEM_1; PIYASA ALIM SATIM PLATFORMU ISLEM YAPMAK ICIN ACIKTIR.     |  |   |  |  |  |  |
| 01.06.2018 14:15:00 |      | Market KMP SPOT TAKAS SERILERI-NONCCP has changed to state KMP_SUREKLI_ISLEM_1; PIYASA ALIM SATIM PLATFORMU ISLEM YAPMAK ICIN ACIKTIR. |  |   |  |  |  |  |
| 01.06.2018 14:15:00 |      | Market KMP SANAL SPOT SERILER has changed to state KMP_SUREKLI_ISLEM_1; PIYASA ALIM SATIM PLATFORMU ISLEM YAPMAK ICIN ACIKTIR.         |  |   |  |  |  |  |
| 01.06.2018 14:15:00 |      | Market KMP MINI KULCE PIYASASI (EUR) has changed to state KMP_SUREKLI_ISLEM_1; PIYASA ALIM SATIM PLATFORMU ISLEM YAPMAK ICIN ACIKTIR.  |  |   |  |  |  |  |
|                     |      |                                                                                                    |  | - |  |  |  |  |

Şekil 28- Duyurular

#### 7. BİLGİ

Bu bölüm **BİLGİ** menüsünü açıklamaktadır.

#### 7.1. Enstrümanlar

**Enstrümanlar** görüntüsünü kullanarak, mevcut kıymetli madenleri ve bazı özelliklerini görebilirsiniz.

Kıymetli Maden, Külçe Tipi ve Fiyat Birimi'ne göre ilgili görüntünün üst kısmında yaptığınız seçiminize bağlı olarak sistemde mevcut tüm kıymetli madenleri listeleyen Enstrümanlar görüntüsü ortaya çıkar.

| Enstrümanla    | ar Kıymetli Maden Altın Külçe Tipi  | Fiyat Birimi * Pazar * *        |                |        |             | ± \$          |        |              |              |  | × |
|----------------|-------------------------------------|---------------------------------|----------------|--------|-------------|---------------|--------|--------------|--------------|--|---|
| KIYMETLİ MADEN | PAZAR                               | ENSTRÜMAN                       | KÜLÇE TİPİ     | SAFLIK | AĞIRLIK     | LBMA İÇİ/DIŞI | KASA   | FİYAT BİRİMİ | TAKAS TARİHİ |  |   |
| Altın          | KMP ALTIN - S. DISI ve CEVHER (EUR) | AU_EU_S_1000_NOM_12.34567K_0106 | Standart Dışı  | 1.000  | 12,34567 KG | Dış           | Merkez | EUR/ONS      | 01.06.2018   |  |   |
| Altın          | KMP ALTIN - S. DISI ve CEVHER (EUR) | AU_EU_S_1000_OOM_12.50000K_0106 | Cevher         | 1.000  | 12,5 KG     | Dış           | Merkez | EUR/ONS      | 01.06.2018   |  |   |
| Altın          | KMP ALTIN - STANDART (EUR)          | AU_EU_S_995.0_BOM_1K_0106       | Standart Külçe | 995    | 1 KG        | Dış           | Merkez | EUR/ONS      | 01.06.2018   |  |   |
| Altın          | KMP ALTIN - STANDART (EUR)          | AU_EU_S_995.0_BOM_1K_0406       | Standart Külçe | 995    | 1 KG        | Dış           | Merkez | EUR/ONS      | 04.06.2018   |  |   |
| Altın          | KMP ALTIN - STANDART (EUR)          | AU_EU_S_995.0_BOM_1K_0506       | Standart Külçe | 995    | 1 KG        | Dış           | Merkez | EUR/ONS      | 05.06.2018   |  |   |
| Altın          | KMP ALTIN - STANDART (EUR)          | AU_EU_S_995.0_BIM_1K_0106       | Standart Külçe | 995    | 1 KG        | İç            | Merkez | EUR/ONS      | 01.06.2018   |  |   |
| Altın          | KMP ALTIN - STANDART (EUR)          | AU_EU_S_995.0_BIM_1K_0406       | Standart Külçe | 995    | 1 KG        | İç            | Merkez | EUR/ONS      | 04.06.2018   |  |   |
| Altın          | KMP ALTIN - STANDART (EUR)          | AU_EU_S_995.0_BIM_1K_0506       | Standart Külçe | 995    | 1 KG        | İç            | Merkez | EUR/ONS      | 05.06.2018   |  |   |
| Altın          | KMP ALTIN - STANDART (EUR)          | AU_EU_S_995.0_MOM_1.0G_0106     | Mini Bar       | 995    | 1 GR        | Dış           | Merkez | EUR/ONS      | 01.06.2018   |  |   |
| Altın          | KMP ALTIN - STANDART (EUR)          | AU_EU_S_995.0_MOM_10.0G_0106    | Mini Bar       | 995    | 10 GR       | Dış           | Merkez | EUR/ONS      | 01.06.2018   |  |   |
| Altın          | KMP ALTIN - STANDART (EUR)          | AU_EU_S_995.0_MOM_100.0G_0106   | Mini Bar       | 995    | 100 GR      | Dış           | Merkez | EUR/ONS      | 01.06.2018   |  |   |
| Altın          | KMP ALTIN - STANDART (EUR)          | AU_EU_S_995.0_MOM_2.5G_0106     | Mini Bar       | 995    | 2,5 GR      | Dış           | Merkez | EUR/ONS      | 01.06.2018   |  |   |
| Altın          | KMP ALTIN - STANDART (EUR)          | AU_EU_S_995.0_MOM_20.0G_0106    | Mini Bar       | 995    | 20 GR       | Dış           | Merkez | EUR/ONS      | 01.06.2018   |  |   |
| Altın          | KMP ALTIN - STANDART (EUR)          | AU_EU_S_995.0_MOM_250.0G_0106   | Mini Bar       | 995    | 250 GR      | Dış           | Merkez | EUR/ONS      | 01.06.2018   |  |   |
| Altın          | KMP ALTIN - STANDART (EUR)          | AU_EU_S_995.0_MOM_5.0G_0106     | Mini Bar       | 995    | 5 GR        | Dış           | Merkez | EUR/ONS      | 01.06.2018   |  |   |
| Altın          | KMP ALTIN - STANDART (EUR)          | AU_EU_S_995.0_MOM_50.0G_0106    | Mini Bar       | 995    | 50 GR       | Dış           | Merkez | EUR/ONS      | 01.06.2018   |  |   |
| Altın          | KMP ALTIN - STANDART (EUR)          | AU_EU_S_995.0_MOM_500.0G_0106   | Mini Bar       | 995    | 500 GR      | Dış           | Merkez | EUR/ONS      | 01.06.2018   |  |   |
| Altın          | KMP ALTIN - STANDART (EUR)          | AU_EU_S_995.0_MIM_1.0G_0106     | Mini Bar       | 995    | 1 GR        | İç            | Merkez | EUR/ONS      | 01.06.2018   |  |   |
| Altın          | KMP ALTIN - STANDART (EUR)          | AU_EU_S_995.0_MIM_10.0G_0106    | Mini Bar       | 995    | 10 GR       | İç            | Merkez | EUR/ONS      | 01.06.2018   |  |   |
| Altın          | KMP ALTIN - STANDART (EUR)          | AU_EU_S_995.0_MIM_100.0G_0106   | Mini Bar       | 995    | 100 GR      | İç            | Merkez | EUR/ONS      | 01.06.2018   |  |   |
| Altın          | KMP ALTIN - STANDART (EUR)          | AU_EU_S_995.0_MIM_2.5G_0106     | Mini Bar       | 995    | 2,5 GR      | İç            | Merkez | EUR/ONS      | 01.06.2018   |  |   |
| Altın          | KMP ALTIN - STANDART (EUR)          | AU_EU_S_995.0_MIM_20.0G_0106    | Mini Bar       | 995    | 20 GR       | İç            | Merkez | EUR/ONS      | 01.06.2018   |  |   |
| Altın          | KMP ALTIN - STANDART (EUR)          | AU_EU_S_995.0_MIM_250.0G_0106   | Mini Bar       | 995    | 250 GR      | İç            | Merkez | EUR/ONS      | 01.06.2018   |  |   |
| Altın          | KMP ALTIN - STANDART (EUR)          | AU_EU_S_995.0_MIM_5.0G_0106     | Mini Bar       | 995    | 5 GR        | İç            | Merkez | EUR/ONS      | 01.06.2018   |  |   |
| Altın          | KMP ALTIN - STANDART (EUR)          | AU_EU_S_995.0_MIM_50.0G_0106    | Mini Bar       | 995    | 50 GR       | İç            | Merkez | EUR/ONS      | 01.06.2018   |  | Ļ |

Şekil 29- Enstrümanlar Penceresi

#### 7.2. Fiyat Aralıkları

Bilgileri sisteme T+0 valörlü Altın / Gümüş / Platin / Paladyumda her üç para birimindeki emir girilebilecek minimum ve maksimum fiyatlar **Fiyat Aralıkları** sekmesine tıklandığında görülebilecektir. Bunun yanı sıra TRY/KG cinsinden kıymetli maden işlemleri o metalden 1 kg emir girmek için TL cinsinden maksimum ne kadar teminata ihtiyaç olduğunu gösterir.

Önceden verilmiş olup, sonradan Fiyat Limitine takılmış olan emirler iptal edilir. **Emir Geçmişi**'nde Fiyat Limitine takılarak iptal edilmiş emirlerin silme nedeni olarak *Pazar* yazılırken, *Temsilci* tarafından iptal edilmiş emirlerin **Silme Nedeni** olarak *Temsilci* yazılır.

En sağ sütünda yer alan *PTRM Teminatı*, ilgili kıymetli madende bir birim (Kg) emri vermek için kaç TL teminat gereksinimi olduğunu gösteren referans bilgi alanıdır.

| Fiyat Aralıkları ≡ ×              |              |            |            |               |  |  |  |  |
|-----------------------------------|--------------|------------|------------|---------------|--|--|--|--|
| Kıymetli Maden 🔹 📕 Fiyat Birimi 🗶 |              |            |            |               |  |  |  |  |
| KIYMETLİ MADEN                    | FİYAT BİRİMİ | ALT FİYAT  | ÜST FİYAT  | PTRM TEMİNATI |  |  |  |  |
| Altın                             | EUR/ONS      | 1.104,30   | 1.137,70   | *             |  |  |  |  |
| Altın                             | TRY/KG       | 186.518,50 | 192.170,00 | 9.420,11      |  |  |  |  |
| Altın                             | USD/ONS      | 1.292,20   | 1.331,30   | *             |  |  |  |  |
| Gümüş                             | EUR/ONS      | 14,00      | 14,42      | *             |  |  |  |  |
| Gümüş                             | TRY/KG       | 2.367,00   | 2.438,60   | 203,22        |  |  |  |  |
| Gümüş                             | USD/ONS      | 16,38      | 16,87      | *             |  |  |  |  |
| Paladyum                          | EUR/ONS      | 839,90     | 865,30     | *             |  |  |  |  |
| Paladyum                          | TRY/KG       | 140.756,50 | 145.021,00 | 16.350,45     |  |  |  |  |
| Paladyum                          | USD/ONS      | 979,75     | 1.009,35   | *             |  |  |  |  |
| Platin                            | EUR/ONS      | 773,20     | 796,60     | *             |  |  |  |  |
| Platin                            | TRY/KG       | 131.103,00 | 135.075,50 | 9.269,89      |  |  |  |  |
| Platin                            | USD/ONS      | 901,95     | 929,25     | *             |  |  |  |  |
|                                   |              |            |            |               |  |  |  |  |
|                                   |              |            |            |               |  |  |  |  |

Şekil 30- Fiyat Aralıkları

#### 7.3. PTRM Teminatları

Üyenin toplam teminatlarının TL'ye çevrilmiş halini, üyenin kullandığı teminatı ve üyenin kalan teminatını gösterir.

| PTRM Teminatla      | PTRM Teminatları       |                    |               |  |  |  |  |
|---------------------|------------------------|--------------------|---------------|--|--|--|--|
| TEMİNAT HESABI      | KULLANILABİLİR TEMİNAT | KULLANILAN TEMİNAT | KALAN TEMİNAT |  |  |  |  |
| BI WBI PM-MJ-P-NCCP | 64.148.625             | 9.453              | 64.139.173    |  |  |  |  |
|                     |                        |                    |               |  |  |  |  |

Şekil 31- PTRM Teminatları

# 7.4. Kur Bilgileri

Bir önceki günün bazı Merkez Bankası Döviz Alış kurları sisteme yansıtılmış olup, gösterge niteliğinde üyelere bilgi verme amaçlı verilmiştir.

| Kur Bilgileri $\equiv \times$ |         |      |  |  |  |
|-------------------------------|---------|------|--|--|--|
|                               |         | ± \$ |  |  |  |
| DÖVİZ CİNSİ                   | FİYAT   |      |  |  |  |
| CNH/TRY                       | 0,6996  |      |  |  |  |
| CNY/TRY                       | 0,6957  |      |  |  |  |
| EUR/TRY                       | 5,2431  |      |  |  |  |
| EUR/USD                       | 1,1701  |      |  |  |  |
| RUB/TRY                       | 0,07183 |      |  |  |  |
| USD/TRY                       | 4,4808  |      |  |  |  |

Şekil 32- Kur Bilgileri